# 법무부 사회통합교육 참여자를 위한 자주하는 질문집

# **2019. 12. 2**.

자주하는 질문집은 법무부에서 이민자 사회통합프로그램, 조기적응프로그램, 국제결혼안내 프로그램 등 사회통합교육 참여자들이 교육 참여 및 사회통합정보망(www.socinet.go.kr) 홈페이지 이용에 참고할 수 있도록 제작하였습니다.

본 자료는 법령 및 고시, 지침 등의 제정·개정 및 정책의 변경에 따라 내용이 달라질 수 있음을 알려드립니다.

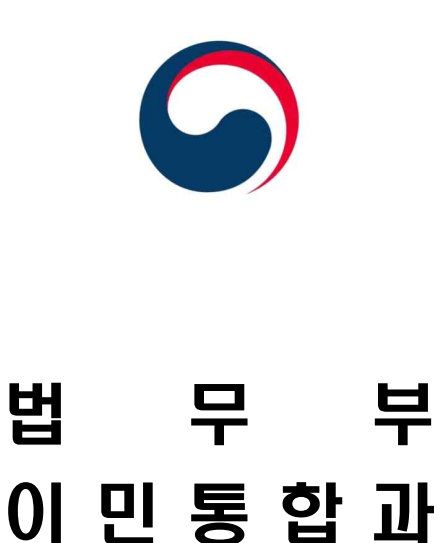

# - 목 차 -

# Ⅰ. 사회통합정보망(Soci-Net) 이용하기

| 1. | 사회통합정보망(Soci-Net) 회원가입 | 5              |
|----|------------------------|----------------|
| 2. | 아이디 찾기와 비밀번호 재설정       | <sup>,</sup> 6 |
| 3. | 여권번호 본인인증 오류           | · 7            |
| 4. | 주소, 연락처 등 개인정보 수정방법    | · 7            |
| 5. | 단기체류자에서 등록외국인으로 변경     | · 8            |
| 6. | 평가 홈페이지 가입 의무          | 8              |
| 7. | 귀화신청자 인증               | . 9            |

# □. 이민자 사회통합프로그램 알아보기

| 1. | 사회통합프로그램 | 이란          | 1 |
|----|----------|-------------|---|
| 2. | 사회통합프로그램 | 교육 구성1      | 1 |
| 3. | 사회통합프로그램 | 평가 구성       | 2 |
| 4. | 사회통합프로그램 | 운영기관        | 2 |
| 5. | 사회통합프로그램 | 교육비 ······1 | 2 |

# Ⅲ. 사회통합프로그램 평가 참여하기

| 1. | 평가 | 신청 절차           | 13 |
|----|----|-----------------|----|
| 2. | 평가 | 일정              | 14 |
| 3. | 평가 | 결과 확인           | 15 |
| 4. | 교육 | 중 귀화허가 신청한 사람   | 16 |
| 5. | 평가 | 홈페이지 비밀번호 설정    | 17 |
| 6. | 평가 | 홈페이지 비밀번호 연동 여부 | 17 |

| 7. | 평가   | 장소 확인  | _ ·····1 | 8 |
|----|------|--------|----------|---|
| 8. | 평가   | 수수료 …  | ······1  | 8 |
| 9. | 평가   | 대비 교재  |          | 9 |
| 10 | . 평기 | ┝ 샘플문제 |          | 9 |

# Ⅳ. 사회통합프로그램 교육 참여하기

| 1. | 수강신청 절차                | 20 |
|----|------------------------|----|
| 2. | 온라인 화상교육               | 22 |
| 3. | 체류지 관할 외 수강신청          | 22 |
| 4. | 연계를 통한 단계배정            | 23 |
| 5. | 사회통합프로그램 이수증, 합격증 출력방법 | 23 |
| 6. | 사회통합프로그램 교육확인서         | 24 |
| 7. | 사회통합프로그램 이수완료까지 최단기간   | 25 |
| 8. | 주말반 수업                 | 25 |
| 9. | 이수정지나 제적 후 교육 참여       | 26 |

# V. 이민자 조기적응프로그램 알아보기

| 1. | 이민자   | 조기적응프로그램   | 이란          | 27        |
|----|-------|------------|-------------|-----------|
| 2. | 이미자   | 조기적응프로그램   | 회원 가입       | 27        |
| 3. | 이민자   | 조기적응프로그램   | 대리 신청 가능 여부 | 28        |
| 4. | 이민자   | 조기적응프로그램   | 의무적 참여      | 28        |
| 5. | 이민자   | 조기적응프로그램   | 이수 혜택       | <u>29</u> |
| 6. | 이민자   | 조기적응프로그램   | 교육 구성2      | <u>29</u> |
| 7. | 이민자   | 조기적응프로그램   | 교육기관        | 30        |
| 8. | 이민자   | 조기적응프로그램   | 교육비         | 30        |
| 9. | 이민자   | 조기적응프로그램   | 교육          | 30        |
| 10 | . 이민지 | · 조기적응프로그림 | 교육 일정       | 31        |

| 11. | 이민자 | 조기적응프로그램 | 접수증        | 32 |
|-----|-----|----------|------------|----|
| 12. | 이민자 | 조기적응프로그램 | 이수증        | 32 |
| 13. | 이민자 | 조기적응프로그램 | 교육 취소방법    | 32 |
| 14. | 이민자 | 조기적응프로그램 | 결혼이민자 부부동반 | 33 |
| 15. | 이민자 | 조기적응프로그램 | 참석         | 34 |
| 16. | 이민자 | 조기적응프로그램 | 신청 방법      | 33 |
| 17. | 이민자 | 조기적응프로그램 | 교육시간 및 이수증 | 34 |
| 18. | 이민자 | 조기적응프로그램 | 교육 장소 선택   | 34 |

# ♡.. 국제결혼안내프로그램 참여하기

| 1. | 국제결혼 | 안내프로그램여 | 이란        | 35 |
|----|------|---------|-----------|----|
| 2. | 국제결혼 | 안내프로그램  | 교육 구성     | 36 |
| 3. | 국제결혼 | 안내프로그램  | 신청절차      | 37 |
| 4. | 국제결혼 | 안내프로그램  | 일정변경 및 취소 | 39 |
| 5. | 국제결혼 | 안내프로그램  | 교육비       | 40 |

# I 사회통합정보망(Soci-Net) 이용하기

# 1 사회통합정보망(Soci-Net) 회원가입

사회통합정보망(www.socinet.go.kr) 회원가입은 어떻게 하나요? 홈페이지에서 메뉴를 찾기 어려워요.

○ 홈페이지 첫 화면 오른쪽 상단에 '<u>회원가입(join membership)</u>' 메뉴가 있습니다. 사회통합프로그램, 조기적응프로그램, 국제결혼안내프로그램 중 참여를 원하는 교육을 선택하시고 회원가입을 하시면 됩니다. 회원가입 메뉴는 총 8개의 언어가 지원됩니다.

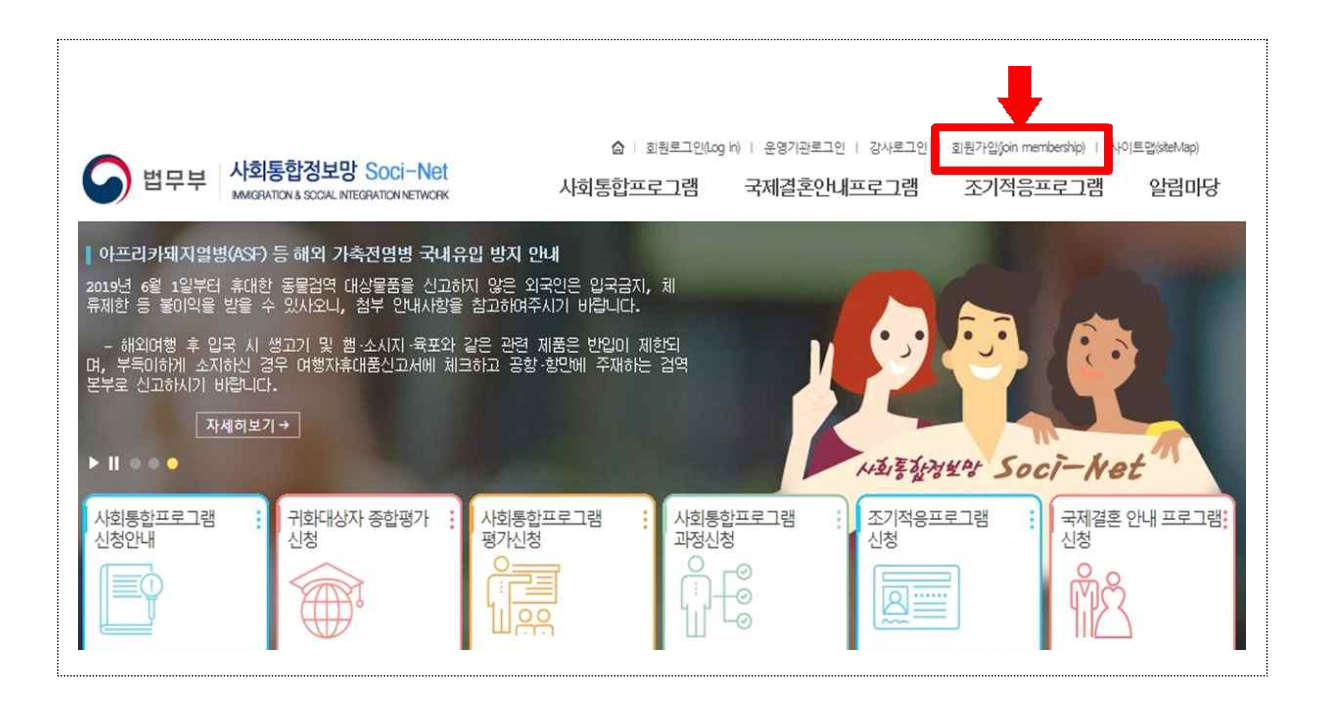

# 2 아이디 찾기와 비밀번호 재설정 아이디와 비밀번호를 잊어버리거나, 비밀번호를 바꾸고 싶으면 어떻게 해야 하나요?

O 홈페이지 첫 화면 오른쪽 상단에 <u>'회원로그인(Log in)</u>' 메뉴를 누르시고 <u>'아이디/비밀번호 찾기'</u>를 통해 아래와 같은 순서로 아이디 찾기와 비밀 번호 재설정을 하실 수 있습니다.

| (응) 사회통합정보망 Soci-Net                                                                               | 사회통합경보망 Soci-Net                                                                                                    |
|----------------------------------------------------------------------------------------------------|----------------------------------------------------------------------------------------------------|
| 0 아이디/비밀번호 재설정                                                                                     | ◎ 아이디/비밀번호 재설정                                                                                                    |
| 0011월기 비밀변호제설정<br>1 • 외국인 ~ 국민 (귀화자) ~ 단기체류자<br>·성 명 : 2<br>·등록(거소)변호 : 3 	 대 없음<br>4 000대찾기  당기 : | 아이디찾기 1 비원번호제설정<br>2 (• 외국인 · 국민 (귀화자) · 단기체류자<br>·아이 디 : 3<br>·성명 : 4<br>·등록(개소)번호 : 5 · · · · · · · · · · · · · · · · · · |
|                                                                                                    | 7 확인 > 당기 >                                                                                                    |
| 아이디 찾기 순서                                                                                          | 비밀번호 재설정 순서                                                                                                    |

- 이 비밀번호 재설정 시 휴대폰번호가 틀려서 재설정이 안된다면 <u>외국인종합</u>
   <u>안내센터(국번없이 1345)로 전화</u>주시거나, 신분증(외국인등록증이나 여권)을
   가지고 관할 출입국·외국인관서(이하 '출입국관서') <u>이민통합지원센터에</u>
   <u>방문</u>하시어 사회통합정보망 아이디를 알려주시면 처리 가능합니다. 또한
   1345 외에도 <u>이민통합지원센터로 전화 요청 후에 팩스로 신분증 사본을</u>
   <u>송부</u>하시면 담당자가 확인 후 변경이 가능합니다.
  - ※ 전국 이민통합지원센터 전화번호 및 팩스번호 : 「알림마당」-「FAQ」게시글 '전국 출입국관서 이민통합지원센터 전화번호'에서 확인 가능

# 3 여권번호 본인인증 오류

단기체류자로 회원가입 시 여권번호 인증이 안됩니다.

O 여권을 가지고 관할 출입국·외국인관서 이민통합지원센터에 방문하시거나 전화로 요청하신 후에 팩스로 여권 사본을 송부하시면 담당자가 확인 후 처리해드립니다.

# 4 주소, 연락처 등 개인정보 수정방법

주소(체류지), 체류자격, 전화번호가 바뀌었을 때 사회통합정보 망에서 개인정보 수정은 어디에서 하나요? 만일 주소(체류지)나 체류자격이 변경되었는데도 수정을 하지 않으면 불이익이 있나요?

- 주소나 체류자격이 변경되어 출입국관서에 체류지변경신고를 하거나 체류자격 변경허가되어 외국인등록 상의 체류자격이 변경된 후에 반드시 사회통합정보망에도 개인정보 수정을 해야 합니다. 만일 <u>주소(체류지)나</u> <u>체류자격이 변경되었음에도 사회통합정보망에서 변경하지 않으면 사회</u> 통합프로그램 과정신청(수강신청)이 안됩니다.
- 주소(체류지), 체류자격, 전화번호 수정은 홈페이지 첫 화면 오른쪽 상단
   <u>'마이페이지'</u> 메뉴에서 <u>'회원상세정보'</u>를 눌러서 수정할 수 있습니다.
  - (체류지 변경) '체류지변경' 버튼을 누르면 자동으로 출입국관서에 신고된 체류지 주소로 변경됩니다.
  - (체류자격 변경) '체류자격변경' 버튼을 누르면 자동으로 현재 체류자 격으로 변경됩니다.
  - (전화번호 수정) '핸드폰번호'나 '전화번호' 등을 수정하고 아래 '수정' 버튼을 누르면 변경됩니다.

### 5 단기체류자에서 등록외국인으로 변경

단기체류자로 사회통합정보망에 회원가입했는데 외국인등록을 했어요. 사회통합프로그램 교육에 참여하기 위해 사회통합정보 망에서 등록외국인으로 변경하고 싶어요.

- '20.7.1.전까지는 단기체류자 회원이 외국인등록 후에 등록외국인 또는 거소신고자 회원으로 변경하기 위해서는 여권과 외국인등록증을 가지고 가까운(관할) 출입국관서 <u>이민통합지원센터에 방문</u>하시어 본인확인 절차를 거쳐 변경하거나 <u>이민통합지원센터로 전화 요청 후에 팩스로 신분증</u> (여권, 외국인등록증 사본)을 송부하시면 담당자가 확인 후 변경이 가능 합니다.
  - ※ 전국 이민통합지원센터 전화번호 및 팩스번호 : 「알림마당」-「FAQ」게시글 '전국 출입국관서 이민통합지원센터 전화번호'에서 확인 가능
- 이 시스템이 개선되는 <u>'20.7.1.부터는 단기체류자 회원이 외국인등록을 하고</u>
   사회통합정보망에 로그인하면 자동으로 외국인등록 회원 또는 거소신
   고자 회원으로 자동으로 변경됩니다.

#### 6 평가 홈페이지 가입 의무

사회통합프로그램 평가를 보려면 「사회통합정보망(www.socinet.go.kr)과 「사회통합프로그램 평가」(www.kiiptest.org) 홈페이지 둘 다 반드시 회원가입해야 하나요?

 아 '19.1.1.부터 사회통합프로그램 평가에 응시하려면 「사회통합정보망」 (www.socinet.go.kr)에 회원가입하고 '평가신청' 메뉴를 통해 연동되는 「사회통합프로그램 평가」(www.kiiptest.org)에도 회원가입하고 평가 신청 및 수수료 결제를 해야 합니다. <u>두 홈페이지는 하나의 아이디로</u> 연동되기는 하나, 회원가입은 각각 해야 합니다.

# 7 귀화신청자 인증

귀화허가 신청을 하여, 귀화 신청자 대상 귀화용 종합평가에 응시 하려고 합니다. 귀화신청자 인증을 해야 한다는데 어디에서 할 수 있나요?

아회통합정보망에 <u>로그인</u> 후 <u>'마이페이지'</u> 메뉴에서 <u>'학사이력조회'</u>
 버튼을 누르고 화면 하단의 <u>'귀화신청자 인증'</u>을 누르면 귀화신청여부를
 확인하여 반영됩니다.

|   | S 법무부 사회통                                           | ·합정보망 Soci-Net                                                       | 사회통합프로                                             | ·<br>그램 국제결혼안내프·                                                  | <sup>1영합니다.</sup> 쉽│로그아옷│ 사이<br>로그램 조기적응프로 <sup></sup> | 트맵 <mark>마이페이지</mark> ①<br>1램 알림미당 |
|---|-----------------------------------------------------|----------------------------------------------------------------------|----------------------------------------------------|-------------------------------------------------------------------|--------------------------------------------------------|------------------------------------|
|   | 시회통합프로그램 「지지<br>중앙과 지방 정부의 이민자 (<br>자 시회용화 실천을 위하여, | 체 연계 프로그램」 운영 알<br>해상 시회통합 관련 프로그램을<br>볼임과 같이 시회통합프로그램               | t <b>립</b><br>을 연계함으로써 효과적인 미<br>뱀 「지지체 연계 프로그램」 ( |                                                                   |                                                        |                                    |
|   | 응달 개석이니다.<br>참고하시어 많은 참여 바랍니<br>자세하보기               | £+.<br>→                                                             |                                                    |                                                                   |                                                        |                                    |
| 1 | 사회통합프로그램 :<br>신청안내                                  | 귀희대상자 종합평가 :<br>신청                                                   | 사회통합프로그램 평가신청                                      | 사회통합프로그램 : .                                                      | 전기적용프로그램 : 국<br>신청                                     | 에결혼 안내 프로그램;<br>청                  |
|   | □                                                   |                                                                      | +                                                  |                                                                   |                                                        | +                                  |
|   | 사전평가 > -                                            | 평 가 명 : 2019년 귀화용 종                                                  | 통합평가 5차                                            | • 사회통합프로그램 10주년 기념                                                | B KBS 도전골든벨 출연자 모집 안                                   | 내문                                 |
|   | 중간평가 >                                              | 평가일자 : 2019.06.22<br>입실마감시간 : 12:30                                  |                                                    | <ul> <li>2019년 사희통합프로그램 제4</li> <li>2019년 사희통합프로그램 제1</li> </ul>  | 차 종합평가(영주용, 귀화용) 결과(<br>차 중간평가 결과 발표                   | 점수 및 합격여부)                         |
|   | 영주용 총합평가 >                                          | 신청시작일자 : 2019.05.27<br>신청종료일자 : 2019.06.12                           |                                                    | <ul> <li>2019년 제3차 사회통합프로그</li> <li>아프리카돼지열병(ASF) 등 해외</li> </ul> | 램 사전평가 결과(점수 및 단계) 빌<br>이 가축전염병 국내유입 방지 안내             | '표 알림                              |
|   | 귀화용 종합평가 >                                          |                                                                      |                                                    | <ul> <li>2019년도 5월 외국국적동포 조</li> </ul>                            | 5기적용프로그램 강좌 등재 일정                                      | 알림                                 |
|   | (13809) 경<br>COPYRIGH<br>ALL RIGHT                  | 기도 과전시 관문로 47 정부과전칭<br>T(C)2018 MINISTRY OF JUSTICE I<br>S RESERVED. | 형사 1등 (TEL국번없이 1345)<br>REPUBLIC OF KOREA.         | 개인정보처리방침 › FA                                                     | Q ·                                                    | 관련사이트 ^                            |
|   | ✿ 사회통합프로그램<br>상태                                    | 회원가입                                                                 |                                                    | 현재 과정 단계                                                          | 0 단계                                                   |                                    |
|   | 운영기관                                                | 미지정                                                                  |                                                    | 사무소                                                               | 서울출입국·외국인청                                             |                                    |
|   | 귀화하가신청 여부                                           | 신청(일반)                                                               |                                                    | 귀화허가신청 일자                                                         | 2019.05.22                                             |                                    |
|   | 0단계                                                 | 기초                                                                   | 1단계                                                | 초급1                                                               | ② <sup>학사이력조화</sup> ·<br>2단계                           | 회원상세정보확인 )<br>초급2                  |
| 2 | - 미수상태 :<br>- 미수시간 :<br>- 운영기관 :<br>- 미수기간 :        |                                                                      | - 이수시간 :<br>- 운영기관 :<br>- 이수기간 :<br>- 평가결과 :       |                                                                   | - 이수시간 :<br>- 운영기관 :<br>- 이수기간 :<br>- 평가결과 :           |                                    |
|   | 3단계                                                 | 중급1                                                                  | 4단계                                                | 중급2                                                               | 5단계                                                    | 한국사회의<br>이해                        |
|   |                                                     |                                                                      | 01.6 (176)                                         |                                                                   | 01.4.176                                               |                                    |
|   | - 이수시간 :<br>- 운영기관 :<br>- 이수기간 :<br>- 평가결과 :        |                                                                      | · 이수지간 ·<br>· 운영기관 :<br>· 이수기간 :<br>· 평가결과 :       |                                                                   | · 영무지원 :<br>· 운영기관 :<br>· 이수기간 :<br>· 평가결과 :           |                                    |

| 외국인등록번호         ····································                                                                                    |
|----------------------------------------------------------------------------------------------------|
| 핸드폰(SMS)         전화번호         비상연락처           이메일         관할<br>출입국·외국인관서         서울솔입국·외국인청         결혼이민여부         N           국내거주지주소 |
| 이메일         관함<br>술입국·외국인관서         서울솔입국·외국인천         결혼이민여부         N           국내거주지주소                                               |
| 국내거주지주소         화원가입         현재단계         과정신청전           사회통합프로그램         신청         신청일         2019.05.18                            |
| 수강생상태         회원가입         현재단계         과정신청전           사회통합프로그램         신청         신청일         2019.05.18                              |
| 사회통합프로그램 신청 신청일 2019.05.18                                                                                                    |
|                                                                                                    |
| 귀화히가신청 여부 승인 귀화히가신청 일자 2019.05.22                                                                                                    |
| 특별배려대상 미수증                                                                                                    |
| 평가이력 교육이력 청강이력 주요학적관리 과기                                                                                                    |
| 과정 운영기관 교육일자 출석 평가 미<br>점수 점수 결                                                                                                    |
| 건대 조건에 만든 데이티가 언스니다.                                                                                                    |
| 심짝 오신에 낮는 데이터가 값봅니다.                                                                                                    |

# Ⅱ ┃ 이민자 사회통합프로그램 알아보기

#### 이민자 사회통합프로그램이란

1

사회통합프로그램이 무엇이며, 누가 참여할 수 있나요?

- 이민자가 우리사회 구성원으로 적응·자립하는데 필수적인 <u>기본소양</u>
   (한국어와 한국문화, 한국사회이해 등)을 체계적으로 함양할 수 있도록 개발된 사회통합교육으로, 사회통합프로그램 이수자는 체류허가 및 영주· 국적신청시 가점 부여 또는 귀화시험 면제 등 이민정책적 혜택을 제공 받을 수 있습니다.
- O 사회통합프로그램은 체류기간이 만료되지 않은 외국인등록증 또는 거 소신고증을 소지한 외국인 및 국적 취득일로부터 3년이 경과하지 않은 귀화자가 참여 가능합니다.

# 2 사회통합프로그램 교육 구성

## 사회통합프로그램 교육은 어떻게 이루어져 있나요?

○ 사회통합프로그램은 이민자의 한국어와 한국문화 이해 수준에 따라 <u>0단계</u> <u>부터 5단계까지의 단계별 교육</u>으로 이루어져 있습니다. 0단계부터 4단계 까지는 한국어와 한국문화 과정이며, 5단계는 한국사회이해 과정으로 이민자가 우리사회 구성원으로서 알아야 할 기본소양에 대한 사회, 문화, 정치, 경제, 역사, 법, 지리 영역을 교육합니다.

| 구분  | 교육명  |      | 힌     | 한국사회  | 회이해   |       |      |      |
|-----|------|------|-------|-------|-------|-------|------|------|
| 단   | 계    | 0단계  | 1단계   | 2단계   | 3단계   | 4단계   | 5단   | 계    |
| 과   | 정    | 기초   | 초급1   | 초급2   | 중급1   | 중급2   | 기본   | 심화   |
| 총 교 | .육시간 | 15시간 | 100시간 | 100시간 | 100시간 | 100시간 | 50시간 | 20시간 |

# 3 사회통합프로그램 평가 구성

사회통합프로그램 평가는 어떻게 구성되어 있나요?

O 사회통합프로그램 평가는 법무부에서 주관하여 전국 동시 실시하는 사전 평가, 중간평가, 종합평가와 1~3단계 교육 종료 시 운영기관 주관으로 실시하는 단계평가로 구성되어 있습니다.

| 평가종류 | 나지편기        | (1~3)              | ㅈ가편기          | 종합 <sup>3</sup>        | 평가                  |
|------|-------------|--------------------|---------------|------------------------|---------------------|
| 구분   | 자신경기        | 단계평가               | 동신경기          | 영주용                    | 귀화용                 |
| 대 상  | 교육참여<br>희망자 | (1~3)단계별<br>교육 수료자 | 4단계 교육<br>수료자 | 5단계<br>기본,심화<br>교육 수료자 | 5단계<br>심화 교육<br>수료자 |

# 4 사회통합프로그램 운영기관

사회통합프로그램 수업을 들을 수 있는 교육기관이 어디에 있는지 알려주세요.

 아회통합프로그램 교육은 법무부 장관이 지정한 전국 308개 '사회통합프 로그램 운영기관' 및 10개의 '지역학습관'에서 참여할 수 있습니다.('19.8.기준)
 사회통합정보망(www.socinet.go.kr)-「사회통합프로그램」-「운영기관 현황」
 에서 운영기관명과 연락처, 주소를 확인하실 수 있습니다.

#### 5 사회통합프로그램 교육비

#### 교육비가 있나요?

○ 사회통합프로그램 교육은 별도의 참가비나 교육비가 없습니다.

# Ⅲ │ 사회통합프로그램 평가 참여하기

# 평가 신청 절차

1

### 사회통합프로그램 평가 신청 절차를 알려주세요.

O 「사회통합정보망」(www.socinet.go.kr)에 회원가입하고 '평가신청' 메 뉴를 누르면 「사회통합프로그램 평가」(www.kiiptest.org) 홈페이지로 자동 연동됩니다. 평가 홈페이지에서 회원가입하고 로그인하여 평가 신청 및 접수하시면 됩니다.

※ 사회통합프로그램 평가(www.kiiptest.org)-알림마당 - 자료실 '평가 신청 안내 매뉴얼' 참조

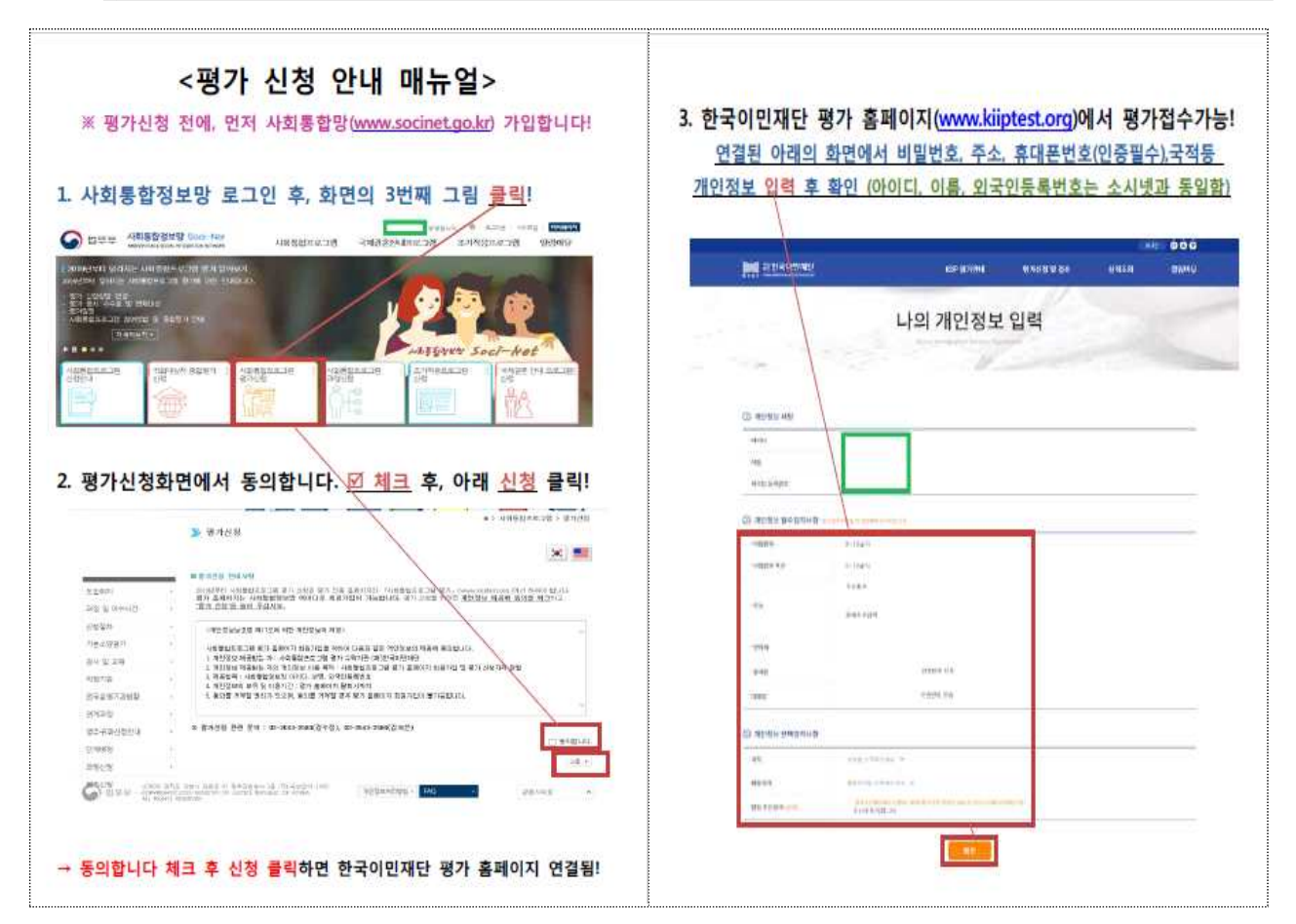

| <ol> <li>한국이민재단 평가 홈페이지의 회원<br/>로그인 후, 평가 신청 및 접수 화면</li> </ol>                               | 월가입이 완료되면 다시 로그인!<br>으로 이동!                                                                  | 5. <u>다음 화면으로</u><br><u>결제하기!</u> | <u>! 이동하면, 평가지역 및 응시료 결</u>                                                                                                    | 제 수단을 선택한    |
|-----------------------------------------------------------------------------------------------|----------------------------------------------------------------------------------------------|-----------------------------------|----------------------------------------------------------------------------------------------------|--------------|
| In the second second second                                                                   | RANIE DO UNER BRANKE                                                                         | Mail Statements                   |                                                                                                    |              |
| (사전평가 신청자)<br>평가신청 및                                                                          | 접수                                                                                           | -                                 | 평가신청 및 접수                                                                                                    | 1.17         |
| 0 8046 9 50 0 8454                                                                            | <b>0</b> • • •                                                                               | + BWW                             | C. 844 M                                                                                                    |              |
| · 비·유미<br>비· 비·유미<br>비· 비· 비· 비· 비· 비· 비· 비· 비· 비· 비· 비· 비· 비                                 | NA ARRANGEN STUTIONER<br>TARAGENER<br>(ARRANGEN<br>한 사람은 <u>참여</u> 체크!<br>분차지 않은 사라은 미차여 체크! | 和emilia.pr1/488                   | ende service<br>Balance a general (11)<br>Balance a general (11)<br>Balance a general (11)                                                                                                    |              |
| 0 #7-2#                                                                                       | ••••• •••• ••••                                                                              |                                   | 0.0019                                                                                                    |              |
| (第7) 2 시전체가 응고하기 유전체가<br>시석독립회조조가하<br>정치비하우<br>적 전체(11) 2 · · · · · · · · · · · · · · · · · · | 10 · · · · · · · · · · · · · · · · · · ·                                                     |                                   | Manager and Same and Same an |              |
| → 본인이 선택한 사전.중간.중한평가 시험 중                                                                     | 류를 다시 확인 한 후, 평가이름 클릭!                                                                       | ※ 가상계좌 선택시                        | 다음날 밤 12시까지 응시료 3만원을 송금(                                                                                                    | 하지 않으면 응시취소! |
| ⑦ 환가선택 = 및 A 및 카이지에 및 독재하여 가지 지나지<br>정가구분 환가정과<br>귀에운 운전관계11시1 2010月128 [또]                   | ・ ( ) ( ) ( ) ( ) ( ) ( ) ( ) ( ) ( ) (                                                      | ※환불 : 접수 마귀                       | 감 후, 순차적으로 진행!                                                                                                    |              |
| वारावरण                                                                                       |                                                                                              |                                   |                                                                                                    |              |

2 평가 일정

# 사회통합프로그램 평가 일정을 알려주세요.

# O 2020년도 법무부 평가 일정은 다음과 같습니다

| +1.5 | 사             | 전평가(10                                  | <b>박</b> ) |             | 간평가(4차    | <del>차</del> )       | 종                  | 합평가(10 <sup>7</sup>                     | 박)        |
|------|---------------|-----------------------------------------|------------|-------------|-----------|----------------------|--------------------|-----------------------------------------|-----------|
| ~~   | 신청기간          | 평가                                      | 결과발표       | 신청기간        | 평가        | 결과발표                 | 신청기간               | 평가                                      | 결과발표      |
| 1차   | '19.12.24.(화) | 111(E)                                  | 1 23 (모)   | 4.21.(화)    | 5 Q(E)    | 5 15 (크)             | 1.21.(화)           | 28(三)                                   | 2 14 (크)  |
|      | ~12.30.(월)    | 1.11.(-±-)                              | 1.23.(_)   | ~ 4.27.(월)  | J. J.(1)  | 5.15.(□)             | ~ 1.27.(월)         | 2. 0.(-1.)                              | 2.14.(□)  |
| 2차   | '19.12.31.(화) | 118(투)                                  | 1 31 (금)   | 6.16.(화)    | 7 4(투)    | 7 10 (금)             | 2.18.(화)           | 3.7(토)                                  | 3 13 (금)  |
|      | ~'20.1.6.(월)  |                                         | 1.51.(1)   | ~ 6.22.(월)  | ··· ··(—) | 7.10.(Ц)             | ~ 2.24.(월)         | 5(—)                                    | 5.15.(1)  |
| 3차   | 2. 4.(화)      | 2.22.(토)                                | 3 6(금)     | 8. 4.(화)    | 8.22.(토)  | 8 28 (금)             | 3.24.(화)           | 4.11.(토)                                | 4 17 (금)  |
|      | ~ 2. 10.(월)   | ()                                      | 5. 6.(1)   | ~ 8.10.(월)  | ···/      | 0.20.(1)             | ~ 3.30.(월)         |                                         |           |
| 4차   | 3. 10.(화)     | 3.28.(토)                                | 4 10 (금)   | 12. 1.(화)   | 12.19.(토) | 12 28 (웤)            | 5. 6.( <u>수</u> )  | 5.23.(토)                                | 5 29 (금)  |
|      | ~ 3.16.(월)    | ······                                  |            | ~ 12. 7.(월) | ,         | · L.L.U.( <u>E</u> ) | ~ <u>5.12.(화</u> ) | , , , , , , , , , , , , , , , , , , , , | 5.25.(1)  |
| 5차   | 4. 7.(화)      | 4.25.(토)                                | 5.8(금)     |             |           |                      | 5.26.(화)           | 6.13.(토)                                | 6.19.(금)  |
|      | ~ 4.13.(월)    |                                         | 5. 6.(1)   |             |           |                      | ~ 6. 1.(월)         | ·····()                                 | 0.10.(1)  |
| 6차   | 6. 2.(화)      | 6.20.(토)                                | 7, 3,(금)   |             |           |                      | 6.30.(화)           | 7.18.(토)                                | 7.24.(금)  |
|      | ~6. 8.(월)     |                                         | 11 0.(Ц)   |             |           |                      | ~ 7. 6.(월)         |                                         | /.=(=)    |
| 7차   | 7.14.(화)      | 8. 1.(토)                                | 8.14.(금)   |             |           |                      | 8.11.(화)           | 8.29.(토)                                | 9.4(금)    |
|      | ~7.20.(월)     | ••••••••••••••••••••••••••••••••••••••• | 0.1 1.(1)  |             |           |                      | ~ 8.17.(월)         |                                         | J(L)      |
| 8차   | 8.25.(화)      | 9.12.(토)                                | 9 25 (금)   |             |           |                      | 9. 8.(화)           | 9.26.(토)                                | 108(목)    |
|      | ~8.31.(월)     | ···-/                                   | 5.25.(1)   |             |           |                      | ~ 9.14.(월)         | ··                                      | 10.0.()   |
| 9차   | 9.29.(화)      | 10.17.(토)                               | 10 30 (금)  |             |           |                      | 10.13.(화)          | 10.31.(토)                               | 116(금)    |
|      | ~10. 5.(월)    |                                         |            |             |           |                      | ~ 10.19.(월)        |                                         | ······(ப) |
| 10차  | 11. 3.(화)     | 11 21 (토)                               | 12 4(금)    |             |           |                      | 11.24.(화)          | 12 12 (토)                               | 12 18 (금) |
|      | ~11. 9.(월)    | • • • • • • • • • • • • • • • • • • • • | · 2· ··(□) |             |           |                      | ~ 11.30.(월)        | · · · · · · · · · · · · · · · · · · ·   | 12.10.(日) |

평가 결과 확인 3 사회통합프로그램 평가 결과는 어떻게 확인하나요?

 ○ 결과발표일 16시 이후 「사회통합정보망」(www.socinet.go.kr) '마이페 이지'와 「사회통합프로그램 평가」(www.kiiptest.org) '성적조회' 메뉴 에서 확인 가능합니다.

#### [사회통합정보망 - 마이페이지]

| 마이페이지   |                                                                                                    | L TE                                                                                  | 90                             | DE                           |
|---------|----------------------------------------------------------------------------------------------------|---------------------------------------------------------------------------------------|--------------------------------|------------------------------|
| 마이페이지 , | ≫ 마이페이지<br>▷ 사회통합프로그램                                                                                                    |                                                                                       |                                | ni > My Page > My Page       |
|         | 상태                                                                                                    | 이수중                                                                                   | 현재 과정 단계                       |                              |
|         | 운영기관                                                                                                    |                                                                                       | 사무소                            | 부산출입국·외국인청                   |
|         | * 사건평가 응시자 중 구<br>사가전가 명기원과<br>- 평가상태 : 평기원과<br>- 평가입자 :<br>- 평가입자 :<br>* 평가입과 : 태요일<br>학격여나가 착정됩니<br>(18시 이전일경우 미:<br>참고하시기 바랍니다 | 과정신청 ><br>2출시험 3점미만자는 평가점수에 상관없이 0<br>로<br>16시 점수 및<br>다.<br>확정 결과임들<br>.)<br>13시 점수표 | 이수경지신철 ▶   학시이력:<br>단계로 배경됩니다. | 조회 🕨 🗍 회원상세정보확인 🕨 🗍 과정신청대행 🕨 |

# [사회통합프로그램 평가 – 성적조회]

|          | KIIP 평가안내                                                                                                    | 평가신청 및 접수                             | 성적조회     | 마이페이지   | 알림마당    |
|----------|----------------------------------------------------------------------------------------------------|---------------------------------------|----------|---------|---------|
|          | Korea I                                                                                                    | 성적조회<br>mmigration Service Foundation |          |         |         |
|          |                                                                                                    |                                       |          |         |         |
|          |                                                                                                    |                                       |          |         |         |
| ☆, 성적조회  | <ul><li>&gt;&gt;&gt;&gt;&gt;&gt;&gt;&gt;&gt;&gt;&gt;&gt;&gt;&gt;&gt;&gt;&gt;&gt;&gt;&gt;&gt;&gt;&gt;&gt;&gt;&gt;&gt;&gt;&gt;&gt;&gt;&gt;</li></ul> |                                       |          |         |         |
| > 성적조회   | 사전평가                                                                                                    | 중간평가                                  | 종합평가(영   | (주용) 종합 | 평가(귀화용) |
| 성적증명서 발급 | 평가명                                                                                                    | 평가접수번호                                | 평가일기     | 다       | 결과      |
|          |                                                                                                    | 조회할 성격                                | 헉이 없습니다. |         | ~       |
|          |                                                                                                    |                                       |          |         |         |

# 4 교육 중 귀화허가 신청한 사람

사회통합프로그램 수업에 참여 중입니다. 수업을 듣던 중 귀화 신청을 하여, 귀화 신청자 대상 귀화용 종합평가에 응시하고 싶은데 평가 신청이 안됩니다.

 아회통합프로그램 교육에 참여중인 경우 수업이 진행 중인 상태에서는 귀화 신청자 대상 귀화용 종합평가 신청이 불가합니다. 따라서 <u>수업이</u> 끝나고 귀화용 종합평가에 응시하거나, 사회통합정보망의 마이페이지를 통해 이수정지 신청하여 이수정지 승인 후</u> 귀화 신청자 대상 귀화용 종합평가에 응시할 수 있습니다.

| 📡 마이페이지        |                                 |                        |                           |                         |
|----------------|---------------------------------|------------------------|---------------------------|-------------------------|
| ▶ 사회통합프로그램     |                                 |                        |                           |                         |
| 상태             | 이수중                             | 현재 과정                  | 단계                        |                         |
| 운영기관           |                                 | 사무스                    | ዾ                         | 부산출입국외국인청               |
| ※ 사전평가 응시자 중 구 | 과정신청 🕨<br>술시험 3점미만자는 평가점수에 상관없이 | 이수정자신청 🕨<br>이단계도 배상됩니다 | 학사이력조<br><mark>-</mark> . | 회 🕨 회원상세정보확인 🕨 과정신청대행 🕨 |

- 단, 교육 참여자라 하더라도 5단계 전체과정 수료 후 귀화용 종합평가 에서 합격하면 귀화용 이수완료되어 귀화 면접심사까지 면제되지만, 교육 수료 전에 귀화허가를 근거로 귀화 신청자 대상 귀화용 종합평가에 응시 하면 합격하더라도 귀화용 이수완료로 인정되지 않아 귀화 면접심사 면제 혜택을 받을 수 없습니다.
  - ※ 귀화용 종합평가와 귀화 신청자 대상 귀화용 종합평가의 차이점에 대한 자세한 안내는
     「사회통합정보망」 '사회통합프로그램' '영주귀화신청안내' 참조해 주세요.
- · 귀화 신청자 대상 귀화허가 신청자가 귀화신청자 인증 절차를 거치지
   않아 평가 신청이 되지 않는 경우라면, 귀화신청자 인증을 해주세요.

※ 본 질문집 I-7. '귀화신청자 인증' 참조

# 5 평가 홈페이지 비밀번호 설정

「사회통합프로그램 평가」(www.kiiptest.org) 홈페이지의 비밀번호 설정 방법이 사회통합정보망과는 다른가요? 비밀번호 찾기는 어떻게 하나요?

- 아회통합정보망」 비밀번호는 <u>'영문 + 숫자 + 특수문자'의 조합으로</u>
   <u>9~20자리</u>로만 가능하며, 「사회통합프로그램 평가」는 <u>'영문 + 숫자 + 특수</u>
   문자'의 조합으로 8~16자리로 설정해야 합니다.
- 아래에 있는 '비밀번호 찾기' 메뉴를 통해 비밀번호를 채설정 하고 다시 로그인을 할 수 있습니다.
- O 5회 이상 로그인 실패 시에는 로그인이 제한되므로 그 전에 비밀번호를 변경해주세요. 또한 5회 이상 로그인 실패로 로그인이 제한되면, 평가 시행기관인 한국이민재단(02-2643-2583, 02-2643-2584)으로 연락주시거나 홈페이지 Q&A <u>게시판에 문의글</u>을 남기시면 처리해 드리겠습니다.

## 6 평가 홈페이지 비밀번호 연동여부

「사회통합정보망」에서 아이디(ID)를 변경하면 「사회통합프로그램 평가」(www.kiiptest.org) 홈페이지에도 동일하게 변경되나요?

- O 사회통합정보망과 평가 홈페이지의 아이디(ID) 연동은 최초 평가 홈페 이지 가입 시에만 적용되므로 평가 홈페이지 회원가입 이후 사회통합 정보망에서 변경된 아이디는 자동으로 변경되지 않습니다.
- 평가 홈페이지의 아이디, 비밀번호 등 기본적인 개인정보는 「사회통합 프로그램 평가」(www.kiiptest.org) 로그인 후 '마이페이지'에서 수정 가능합 니다.

# 7 평가장소 확인

구체적인 평가장(평가장소)는 어떻게 확인하나요? 또 평가 신청 시 평가장이 일부 지역은 보이지 않는데 마감된 건가요?

- <u>평가 신청 시에는 평가 지역만 선택</u>할 수 있고 구체적인 평가장은 응시 인원에 따라 변동이 생길 수 있어, 응시인원이 마감된 후 확정이 됩니다.
   따라서 <u>정확한 평가장은 평가일로부터 3일 전 오후 3시 이후 발송해</u> 드리는 문자메시지와 평가 홈페이지 '마이페이지'의 '나의 시험' 메뉴 에서 확인하실 수 있습니다.
- O 평가 신청 절차에서 평가 지역 선택 시에는 <u>접수 가능한 지역만 보여</u> <u>집니다.</u> 따라서 보이지 않는 지역의 경우에는 응시인원이 초과되어 더 이상 신청이 불가능한 경우입니다.

# 8 평가 수수료

#### 평가 수수료는 얼마인가요?

○ 평가 응시 수수료는 1회당 30,000원입니다.

※ '18.12월까지 귀화신청 접수한 사람이 귀화신청자 대상 귀화용 종합평가에 응시하고자 하는 경우에는 1년 내 총 3회까지 무료로 응시 가능합니다.

### 9 평가 대비 교재

평가를 대비할만한 교재가 있나요? 또, 사전평가를 위해 대비할 만한 수업이 있나요?

- O 사회통합프로그램 평가 중 사전평가는 사회통합프로그램 교육에 참여 하고자 하는 이민자의 교육단계 배정 및 한국어와 한국문화 이해도를 측정하는 시험이므로 평소 자신의 한국어와 한국문화 실력으로 응시하 셔야 하므로 별도의 수업이 마련되어 있지 않습니다.
- 또한, 사전평가를 위한 별도의 교재는 없으나, 중간평가와 종합평가는 사회 통합프로그램 교재 내용을 바탕으로 문제가 출제되므로 0 ~ 5단계까지의 단계별 교재(총 7권)를 시중에서 구입하여 참고하시면 됩니다. 구입은 한국 이민재단 홈페이지(www.kisf.org) 또는 시중 서점을 통해 가능합니다.

# 10 평가 샘플문제

#### 평가 샘플문제가 있나요?

아회통합프로그램 평가 샘플문항은 <u>사회통합정보망 '알림마당'의 '자료</u>
 실'에 공개되어 있으니 참고하시기 바랍니다.

# Ⅳ | 사회통합프로그램 교육 참여하기

# 수강 신청 절차

1

사회통합프로그램 교육단계 배정을 받았습니다. 수업을 듣기 위한 수강 신청은 어떻게 하나요?

O 사회통합프로그램 교육은 1년에 3학기를 기본으로 운영하되, 지역에 따라서는 2학기로 운영되기도 합니다. 매 학기 시작 전이나 학기 초반에 사회 통합정보망 <u>'과정신청'</u> 메뉴에서 <u>교육기간과 교육시간, 교육장소, 수업정원</u> 등을 확인하고 <u>수강신청기간 내에 온라인으로 선착순 신청</u>해야 합니다.

[2020년도 사회통합프로그램 학기]

| 학 기  |    | 1  | 학기 | '  |    |    | 1  | 2학 | 기  |     | 3학기 |     |   |     |     |
|------|----|----|----|----|----|----|----|----|----|-----|-----|-----|---|-----|-----|
| 운영기간 | 1. | 1. | ~  | 5. | 3. | 5. | 4. | ~  | 8. | 16. | 8.  | 17. | ~ | 12. | 13. |

※ 일부 지역은 2학기제로 운영될 수 있음

- 수강신청 기간을 놓쳤다면 다음 학기 교육에 참여하여야 하며, <u>구체적인</u>
   <u>수강신청 기간은 출입국관서 관할 지역별로 다소 상이</u>할 수 있으니,
   구체적인 일정은 가까운 운영기관 또는 출입국관서 이민통합지원센터로
   문의하시기 바랍니다.
- 사회통합정보망에서의 <u>'과정신청' 메뉴에서는 현재 수강신청기간 내의 수업만 보여지게 되며</u>, 목록에 있더라도 정원이 마감된 경우에는 신청 하실 수 없으며, 각 수업마다 최대 3명까지 대기 신청이 가능합니다. 다만, 대기 신청자라고 하더라도 취소자가 생기지 않으면 수업 배정을 받을 수 없으며, 대기 신청 중에는 다른 수업의 수강신청을 하실 수 없고 반드시 대기 신청 취소 후에만 가능하니 주의하시기 바랍니다.
- 아회통합정보망에서의 '과정신청' 메뉴는 다음과 같으며, 과정신청 메뉴
   에서 '과정신청 매뉴얼'도 다운받을 수 있으니 참고하시기 바랍니다.

| 14) A2: ::::::::::::::::::::::::::::::::::                                                                                                    |                                             |                                                                                                    |                                                                                                    |             |                                                                                                    |                                                                                                    |             | 21) | -                                                                                                 |                                                                          |       |    |
|----------------------------------------------------------------------------------------------------|---------------------------------------------|----------------------------------------------------------------------------------------------------|----------------------------------------------------------------------------------------------------|-------------|----------------------------------------------------------------------------------------------------|----------------------------------------------------------------------------------------------------|-------------|-----|---------------------------------------------------------------------------------------------------|--------------------------------------------------------------------------|-------|----|
| <form>Ale A is 'Reduce depth Area output if depth area of the area of the area of</form>   | 과정신청 안내사형                                   | 함                                                                                                    |                                                                                                    |             |                                                                                                    |                                                                                                    |             |     |                                                                                                   |                                                                          |       |    |
| <form>And and a second second secon</form> | 신청 시간 : 과정신                                 | 청은 신청기간 시작일 0시부터 신청<br>이·"우여기과며"을 클릭차여 화이하다                                                                                                    | 가능합니다.<br>다                                                                                                    |             |                                                                                                    |                                                                                                    |             |     |                                                                                                   |                                                                          |       |    |
| 94 M4 51       94 M4 51       94 M4 51 <td< td=""><td>신청 방법 : 수강들</td><td>을 원하는 과정의 <b>"운영기관명"을 클릭</b>하</td><td>하여 수업정보 확</td><td>인 후</td><td>하단의 '신청</td><td>영'버튼을 눌러</td><td>ㅣ신청합니다.</td><td></td><td></td><td></td><td></td><td></td></td<>                                                                                                    | 신청 방법 : 수강들                                 | 을 원하는 과정의 <b>"운영기관명"을 클릭</b> 하                                                                                                    | 하여 수업정보 확                                                                                                    | 인 후         | 하단의 '신청                                                                                                    | 영'버튼을 눌러                                                                                                    | ㅣ신청합니다.     |     |                                                                                                   |                                                                          |       |    |
| 1) A R R R R R R R R R R R R R R R R R R                                                                                                    | 신청 상태                                       |                                                                                                    |                                                                                                    |             |                                                                                                    |                                                                                                    |             |     |                                                                                                   |                                                                          |       |    |
| <form>         9.9.1 The set of the set of the s</form>                        | 1) 신정 시작 전<br>2) 신청 가능 : 산                  | : 신정기간 시작 선으로 신정 물가 (신)<br>1청 인원이 정원 이내여서 과정 신청 기                                                                                                    | 점기간 내에 신정<br>(등                                                                                                    | 기능          | -)                                                                                                    |                                                                                                    |             |     |                                                                                                   |                                                                          |       |    |
| - A LR Z: U ALPZ, NUBLIN LOB TORU LOB TORU                                              | 3) <b>대기 가능</b> : 신                         | 신청 마감이 된 경우 대기 순번대로 각 4                                                                                                    | 누업마다 최대 3명                                                                                                    | <u></u>     | 대기신청 가                                                                                                    |                                                                                                    |             |     |                                                                                                   |                                                                          |       |    |
| Province Province   Province Province   Province                                                                                                    | - 수업 시작 전<br>- 스어 주 · 스이                    | : 빈 자리가 나면 대기 순번 순서대로 지<br>러 시자 20% 이내까지 시처 기느하고 고                                                                                                    | 자동으로 신청상터<br>내저 배저 저까지?                                                                                             | 배로 비<br>이 축 | 바뀜<br>서시가므 격서                                                                                                  | 이미크 테리                                                                                                    |             |     |                                                                                                   |                                                                          |       |    |
| <form>A der of : individual reaction of the service is a service is a servi</form> | * 주의 : 대기 신                                 | ·성은 수업 신청이 아닙니다                                                                                                    | 18 918 22141                                                                                                    | 기 루         | ~세신인 월~                                                                                                    |                                                                                                    |             |     |                                                                                                   |                                                                          |       |    |
| R34 12: Window Mark Arekow Karkelet, Alexanda Selection, 1993-1993       R34 12: R34 12: R34 1                                                     | 4) 신청 마감 : 고                                | 바정신청과 대기신청 모두 마감되어 신청                                                                                                    | ] 불가<br>제품 지혜 (161 호)                                                                                               | 0101        |                                                                                                    |                                                                                                    |             |     |                                                                                                   |                                                                          |       |    |
| <complex-block>         Add we with the set of the set of</complex-block>                 | 신청 확인 : '바이프<br>신청 취소 : 과정신                 | 헤어지 에서 과정신성과 내기신성, 과정테<br>1청 또는 대기신청한 과정을 클릭하여 '-                                                                                                    | 배성 신행상태 왁<br>신청취소' 버튼을                                                                                              | 인이<br>눈눌러   | -가궁입니다.<br>네 신청 취소힙                                                                                            | 나다.                                                                                                    |             |     |                                                                                                   |                                                                          |       |    |
| ਪੋਰੋਟੋੋੋ       ਪੋਰੋਟੋੋ       ਪੋਰੋਟੋੋ       ਪੋਰੋਟੋੋ       ਪੋਰੋਟੋੋ       ਪੋਰੋਟੋੋ       ਪੋਰੋਟੋੋੋ       ਪੋਰੋਟੋੋੋ       ਪੋਰੋਟੋੋੋ       ਪੋਰੋਟੋੋੋ       ਪੋਰੋਟੋੋੋ       ਪੱਰੋਟੋੋੋ       ਪੱਰੋਟੋੋੋ       ਪੱਰੋਟੋੋੋ       ਪੱਰੋਟੋੋੋ       ਪੱਰੋਟੋੋੋ       ਪੱਰੋਟੋੋੋ       ਪੱਰੋਟੋੋੋ       ਪੱਰੋਟੋੋੋ       ਪੱਰੋਟੋੋੋ       ਪੱਰੋੋੋੋ       ਪੱਰੋਟੋੋੋ       ਪੱਰੋਟੋੋੋ       ਪੱਰੋਟੋੋੋ       ਪੱਰੋਟੋੋੋ       ਪੱਰੋਟੋੋੋ       ਪੱਰੋਟੋੋੋ       ਪੱਰੋੋੋੋੋ       ਪੱਰੋੋੋੋੋੋ       ਪੱਰੋੋੋੋੋ       ਪੱਰੋੋੋੋੋ       ਪੱਰੋੋੋੋੋ       ਪੱਰੋੋੋੋੋ       ਪੱਰੋੋੋੋੋ       ਪੱਰੋੋੋੋੋ       ਪੱਰੋੋੋੋੋ       ਪੱਰੋੋੋੋੋ       ਪੱਰੋੋੋੋੋ       ਪੱਰੋੋੋੋੋ       ਪੱਰੋੋੋੋੋ       ਪੱਰੋੋੋੋੋੋ       ਪੱਰੋੋੋੋੋ       ਪੱਰ                                                                                                    | 과정신청 매뉴얼 더                                  | 나운로드 🕞 신청방법보기                                                                                                    |                                                                                                    |             |                                                                                                    |                                                                                                    |             |     |                                                                                                   |                                                                          |       |    |
| 호영기관명       주소       취정 및 취상       전성       전성       전성       전성       전       전       전       전       전       0       0       0       0       0       0       0       0       0       0       0       0       0       0       0       0       0       0       0       0       0       0       0       0       0       0       0       0       0       0       0       0       0       0       0       0       0       0       0       0       0       0       0       0       0       0       0       0       0       0       0       0       0       0       0       0       0       0       0       0       0       0       0       0       0       0       0       0       0       0       0       0       0       0       0       0       0       0       0       0       0       0       0       0       0       0       0       0       0       0       0       0       0       0       0       0       0       0       0       0       0       0       0       0       0       0                                                                                                    |                                             | 과정정보                                                                                                    |                                                                                                    |             |                                                                                                    |                                                                                                    |             |     | 신청                                                                                                | 정보                                                                       |       | -  |
| Image: Note of the state of the state o                                            | 운명기관명                                       | 주소                                                                                                    | 과정및단계                                                                                                    | 과정          | 과정기간                                                                                                    | 과정상태                                                                                                    | 신청기간        | 정원  | 신청                                                                                                | 대기                                                                       | 신청정보  | 11 |
| Image: Note of the state of the state of the st                                    |                                             |                                                                                                    | 한국사회의<br>이해                                                                                                    | 지간<br>50    | 2019, 10, 12~                                                                                                  | 과정시작전                                                                                                    | 2019.09.20~ | 20  | 0                                                                                                 | 0                                                                        | 신청시작전 |    |
| Image:       Image:                                                                                                    |                                             |                                                                                                    | ·····                                                                                                    | 50          | 2019.09.09~                                                                                                    | 과정시작전                                                                                                    | 2019.08.19~ | 20  | 19                                                                                                | 0                                                                        | 신청가능  |    |
| I. 운영기관명을 클릭하 상세 화면으로 이동         JAT         ····································                                                                                                    |                                             |                                                                                                    |                                                                                                    |             |                                                                                                    |                                                                                                    |             |     |                                                                                                   |                                                                          |       |    |
| Add 2000/2000         Add 2000/2000           Add 2000/2000         Control Control Contro Control Contro Control Control Control Contro Control Control Co                                                                                | 과정<br>과정명                                   | 한국사회의 이해 (토일A반)                                                                                                    |                                                                                                    |             |                                                                                                    |                                                                                                    |             |     |                                                                                                   |                                                                          |       |    |
| 과정정보         1281 1491 100차 홍합평가 용시할 수 있을           날짜         요일         과정시간         안정시간           2019, 10.05         토         09:00 - 14:00         5시간           2019, 10.06         일         09:00 - 14:00         5시간           2019, 10.01         토         09:00 - 14:00         5시간           2019, 10.12         토         09:00 - 14:00         5시간           2019, 10.13         일         09:00 - 14:00         5시간           2019, 10.19         도         09:00 - 14:00         5시간           2019, 10.21         일         09:00 - 14:00         5시간           2019, 10.21         도         09:00 - 14:00         5시간           2019, 10.21         12         09:00 - 14:00         5시간           2019, 10.21         12         09:00 - 14:00         5시간           2019, 10.21         12         09:00 - 14:00         5시간           2019, 10.21         12         09:00 - 14:00         5시간           2019, 10.21         12         09:00 - 14:00         5시간           2019, 10.21         12         09:00 - 14:00         5시간           2019, 11.02         12         09:00 - 14:00         5시간                                                                                                    | 과정<br>과정명<br>강사명<br>과정기간                    | 한국사회의 이해 (토일A반)                                                                                                    |                                                                                                    | 신<br>고      | 신청기간<br>바정시간                                                                                                   | 50                                                                                                    |             |     | l                                                                                                 |                                                                          |       |    |
| · 나자         요일         · 과정시간         · 인정시간           · 2019.10.05         도         · 0:00 - 14:00         · 5/12·           · 2019.10.05         도         · 0:00 - 14:00         · 5/12·           · 2019.10.12         도         · 0:00 - 14:00         · 5/12·           · 2019.10.12         도         · 0:00 - 14:00         · 5/12·           · 2019.10.13         · 0:00 - 14:00         · 5/12·           · 2019.10.20         도         · 0:00 - 14:00         · 5/12·           · 2019.10.20         도         · 0:00 - 14:00         · 5/12·           · 2019.10.21         도         · 0:00 - 14:00         · 5/12·           · 2019.10.21         도         · 0:00 - 14:00         · 5/12·           · 2019.10.21         도         · 0:00 - 14:00         · 5/12·           · 2019.10.21         도         · 0:00 - 14:00         · 5/12·           · 2019.10.21         도         · 0:00 - 14:00         · 5/12·           · 2019.10.21         도         · 0:00 - 14:00         · 5/12·           · 2019.10.21         도         · 0:00 - 14:00         · 5/12·           · 2019.10.21         도         · 0:00 - 14:00         · 5/12·                                                                                                    | 과정<br>과정명<br>강사명<br>과정기간<br>신청인원/정원         | 한국사회의 이해 (토일A반)                                                                                                    |                                                                                                    | 신<br>교<br>교 | 신청기간<br>가정시간<br>가정장소                                                                                           | 50                                                                                                    |             |     | l                                                                                                 |                                                                          |       |    |
| 2019,10,05         토         0:00 - 14:00         5시간           2019,10,06         일         0:00 - 14:00         5시간           2019,10,12         도         0:00 - 14:00         5시간           2019,10,13         일         0:00 - 14:00         5시간           2019,10,19         도         0:00 - 14:00         5시간           2019,10,20         일         0:00 - 14:00         5시간           2019,10,20         도         0:00 - 14:00         5시간           2019,10,20         도         0:00 - 14:00         5시간           2019,10,27         일         0:00 - 14:00         5시간           2019,11,02         도         0:00 - 14:00         5시간           2019,11,03         일         0:00 - 14:00         5시간           2019,11,03         일         0:00 - 14:00         5시간           2019,11,03         일         0:00 - 14:00         5시간                                                                                                    | 과정<br>과정명<br>강사명<br>과정기간<br>신청인원/정원<br>과정정보 | 한국사회의 이해 (토일A반)                                                                                                    | 있음                                                                                                    | č<br>P<br>P | 신청기간<br>가정시간<br>가정장소                                                                                           | 50                                                                                                    |             |     | ļ                                                                                                 |                                                                          |       |    |
| 2019, 10.06         일         09:00 - 14:00         5시간           2019, 10.12         도         09:00 - 14:00         5시간           2019, 10.13         일         09:00 - 14:00         5시간           2019, 10, 19         도         09:00 - 14:00         5시간           2019, 10, 19         도         09:00 - 14:00         5시간           2019, 10, 20         도         09:00 - 14:00         5시간           2019, 10, 20         도         09:00 - 14:00         5시간           2019, 10, 20         도         09:00 - 14:00         5시간           2019, 10, 20         도         09:00 - 14:00         5시간           2019, 10, 20         도         09:00 - 14:00         5시간           2019, 11, 20         도         09:00 - 14:00         5시간           2019, 11, 20         도         09:00 - 14:00         5시간           2019, 11, 20         도         09:00 - 14:00         5시간                                                                                                    | 과정<br>과정명<br>강사명<br>과정기간<br>신청인원/정원<br>과정정보 | 한국사회의 이해 (토일A반)<br>12월 14일 10차 종합평가 응시할 수<br><b>날짜</b>                                                                                                    | 있음                                                                                                    | ک<br>ع<br>ع | 신청기간<br>가정시간<br>가정장소                                                                                           | 50                                                                                                    |             |     | 민정                                                                                                | 시간                                                                       |       |    |
| 2019, 10, 12         토         09, 00 - 14:00         5시간           2019, 10, 13         일         09, 00 - 14:00         5시간           2019, 10, 19         토         09, 00 - 14:00         5시간           2019, 10, 20         일         09, 00 - 14:00         5시간           2019, 10, 20         도         09, 00 - 14:00         5시간           2019, 10, 20         도         09, 00 - 14:00         5시간           2019, 10, 20         도         09, 00 - 14:00         5시간           2019, 10, 27         일         09, 00 - 14:00         5시간           2019, 11, 02         도         09, 00 - 14:00         5시간           2019, 11, 02         도         09, 00 - 14:00         5시간           2019, 11, 03         일         09, 00 - 14:00         5시간           새로고희         신희         5시간         100                                                                                                    | 과정<br>과정명<br>강사명<br>과정기간<br>신청인원/정원<br>과정정보 | 한국사회의 이해 (토일A 반)<br>12월 14일 10차 종합평가 응시할 수<br>날짜<br>2019.10.05                                                                                                    | 있음<br>요일<br>토                                                                                                    | 순<br>교<br>교 | 신청기간<br>과정시간<br>과정장소<br>(08                                                                                    | 50<br>과정시간<br>%00 - 14:00                                                                                                    |             |     | 민정,<br>5시1                                                                                        | <b>시간</b><br>간                                                           |       |    |
| 2019, 10, 13       일       00:00 - 14:00       5시간         2019, 10, 19       토       00:00 - 14:00       5시간         2019, 10, 20       일       00:00 - 14:00       5시간         2019, 10, 25       도       00:00 - 14:00       5시간         2019, 10, 27       일       00:00 - 14:00       5시간         2019, 11, 02       도       00:00 - 14:00       5시간         2019, 11, 03       일       00:00 - 14:00       5시간         MIELIAN       일       00:00 - 14:00       5시간                                                                                                    | 과정명<br>강사명<br>과정기간<br>신청인원/정원<br>과정정보       | 한국사회의 이해 (토일A 반)<br>12월 14일 10차 종합평가 응시할 수<br><b>날짜</b><br>2019, 10,05<br>2019, 10,06                                                                                                    | 있음<br><b>요일</b><br>토<br>일                                                                                           | 2<br>2<br>2 | 신청기간<br>가정시간<br>가정장소<br>(9<br>(9<br>(9<br>(9)<br>(9)                                                           | 50<br>과정시간<br>*00 - 14:00<br>*00 - 14:00                                                                                                    |             |     | 민정<br>5시<br>5시                                                                                    | <b>시간</b><br>간<br>간                                                      |       |    |
| 과정신행       2019, 10, 19       토       09:00 - 14:00       5시간         2019, 10, 20       일       09:00 - 14:00       5시간         2019, 10, 26       토       09:00 - 14:00       5시간         2019, 10, 27       일       09:00 - 14:00       5시간         2019, 11, 02       토       09:00 - 14:00       5시간         2019, 11, 02       토       09:00 - 14:00       5시간         2019, 11, 03       일       09:00 - 14:00       5시간         새로고함       전철・                                                                                                    | 과정<br>과정명<br>강사명<br>과정기간<br>신청인원/정원<br>과정정보 | 한국사회의 이해 (토일A받)<br>12월 14일 10차 종합평가 응시할 수<br><b>날짜</b><br>2019, 10,05<br>2019, 10,06<br>2019, 10,12                                                                                             | 있음<br>요일<br>토<br>일<br>토                                                                                             | 순교교         | ·····································                                                                          | 50<br><b>과정시간</b><br>※00 - 14:00<br>※00 - 14:00                                                                                                    |             |     | 인정,<br>5시<br>5시<br>5시                                                                             | <b>시간</b><br>간<br>간<br>간                                                 |       |    |
| 2019, 10, 20 일 08:00 - 14:00 5시간<br>2019, 10, 26 토 09:00 - 14:00 5시간<br>2019, 10, 27 일 09:00 - 14:00 5시간<br>2019, 11, 02 토 09:00 - 14:00 5시간<br>2019, 11, 03 일 09:00 - 14:00 5시간<br>#대로고함 전 목록조회 •                                                                                                    | 과정명<br>강사명<br>과정기간<br>신청인원/정원<br>과정정보       | 한국사회의 이해 (토일A 반)<br>12월 14일 10차 종합평가 응시할 수<br><b>날짜</b><br>2019, 10.05<br>2019, 10.06<br>2019, 10,12<br>2019, 10,13                                                                             | 있음<br><b>요일</b><br>토<br>일<br>토<br>일                                                                                 | 교교          | 신청기간<br>가정시간<br>가정장소<br>(9<br>(9<br>(9<br>(9<br>(9<br>(9)<br>(9)<br>(9)<br>(9)<br>(9)<br>(9)                   | 50<br>₽7317<br>3:00 - 14:00<br>3:00 - 14:00<br>3:00 - 14:00<br>3:00 - 14:00                                                                                                    |             |     | <b>り 図 </b><br>5人1<br>5人1<br>5人1                                                                  | <b>시간</b><br>간<br>간<br>간<br>간                                            |       |    |
| 2019, 10.25 로 16:00 - 14:00 5시간<br>2019, 10.27 일 09:00 - 14:00 5시간<br>2019, 11.02 토 09:00 - 14:00 5시간<br>2019, 11.03 일 09:00 - 14:00 5시간<br>새로고함 전철 목록조회 •                                                                                                    | 과정명<br>강사명<br>과정기간<br>신청인원/정원<br>과정정보       | 한국사회의 이해 (토일A받)<br>12월 14일 10차 종합평가 응시할 수<br>2019, 10,05<br>2019, 10,05<br>2019, 10,12<br>2019, 10,13<br>2019, 10,19                                                                            | 있음 <b>요일</b><br>토<br>일<br>토<br>일<br>토                                                                               | 2           | ·····································                                                                          | 50<br><b>과정시간</b><br>※00 - 14:00<br>※00 - 14:00<br>※00 - 14:00<br>※00 - 14:00                                                                                                    |             | -   | 인정,<br>5시<br>5시<br>5시<br>5시                                                                       | 시 <b>간</b><br>간<br>간<br>간<br>간                                           |       |    |
| 2019, 11,02 토 09:00 - 14:00 5시간<br>2019, 11,03 일 09:00 - 14:00 5시간<br>새로고함 신청 목록조회 >                                                                                                    | 과정명<br>강사명<br>과정기간<br>신청인원/정원<br>과정정보       | 한국사회의 이해 (토일A반)<br>12월 14일 10차 종합평가 응시할 수<br><b>날짜</b><br>2019, 10.05<br>2019, 10.06<br>2019, 10,12<br>2019, 10,13<br>2019, 10,19<br>2019, 10,20                                                | 있음<br><b>요일</b><br>토<br>일<br>토<br>일<br>도<br>일                                                                       |             | 실청기간<br>가정시간<br>가정장소<br>여연<br>여연<br>02<br>02<br>02<br>02<br>02<br>02<br>02<br>02<br>02<br>02<br>02<br>02<br>02 | 50<br><b>273 AI 21</b><br>(00 - 14:00<br>(00 - 14:00<br>( |             |     | 인정,<br>5시<br>5시<br>5시<br>5시<br>5시                                                                 | <b>시간</b><br>간<br>간<br>간<br>간<br>간                                       |       |    |
| 2019, 11,03 일 09:00 - 14:00 5시간<br>새로고침 • 선철 • 목록조회 •                                                                                                    | 과정명<br>강사명<br>과정기간<br>신청인원/정원<br>과정정보       | 한국사회의 이해 (토일A받)<br>12월 14일 10차 종합평가 응시할 수<br>2019, 10,05<br>2019, 10,05<br>2019, 10,12<br>2019, 10,13<br>2019, 10,19<br>2019, 10,20<br>2019, 10,26<br>2019, 10,27                               | 있음<br><b>요일</b><br>토<br>일<br>토<br>일<br>토<br>입<br>도                                                                  | 2<br>2<br>2 | · · 청기간<br>· · 정시간<br>· · 정장소<br>· · · · · · · · · · · · · · · · · · ·                                         | 50<br><b>3</b><br><b>3</b><br><b>3</b><br><b>3</b><br><b>3</b><br><b>3</b><br><b>3</b><br><b>4</b><br><b>4</b><br><b>5</b><br><b>5</b><br><b>4</b><br><b>5</b><br><b>5</b><br><b>5</b><br><b>5</b><br><b>5</b><br><b>5</b><br><b>5</b><br><b>5</b>                                                                                                    |             |     | 인정기<br>5시<br>5시<br>5시<br>5시<br>5시                                                                 | 시간<br>간<br>간<br>간<br>간<br>간<br>간<br>간                                    |       |    |
| 새로고첨 > 신청 > 목록조회 >                                                                                                    | 과정명<br>강사명<br>과정기간<br>신청인원/정원<br>과정정보       | 한국사회의 이해 (토일A 반)<br>12월 14일 10차 종합평가 응시할 수<br>2019, 10,05<br>2019, 10,05<br>2019, 10,12<br>2019, 10,13<br>2019, 10,19<br>2019, 10,20<br>2019, 10,27<br>2019, 10,27<br>2019, 11,02               | 있음<br><b>요일</b><br>토<br>일<br>토<br>일<br>토<br>일<br>도<br>일<br>도<br>일<br>도                                              |             | 실청기간<br>가정시간<br>가정장소<br>여연<br>여연<br>여연<br>여연<br>여연<br>여연<br>여연<br>여연<br>여연<br>여연                               | 50<br><b>273 AI 21</b><br>(00 - 14:00<br>(00 - 14:00<br>( |             |     | <b>민정</b><br>5시<br>5시<br>5시<br>5시<br>5시<br>5시<br>5시                                               | AI 22<br>간<br>간<br>간<br>간<br>간<br>간<br>간<br>간<br>간<br>간<br>간<br>간        |       |    |
|                                                                                                    | 과정명<br>강사명<br>과정기간<br>신청인원/정원<br>과정정보       | 한국사회의 이해 (토일A받)<br>12월 14일 10차 종합평가 응시할 수<br>2019, 10,05<br>2019, 10,05<br>2019, 10,12<br>2019, 10,13<br>2019, 10,13<br>2019, 10,20<br>2019, 10,26<br>2019, 10,27<br>2019, 11,02<br>2019, 11,02 | 있음<br><b>요일</b><br>토<br>일<br>토<br>일<br>토<br>일<br>도<br>일<br>도<br>일<br>도<br>일<br>도<br>일                               | 22          | · · 청기간<br>· · 정시간<br>· · 정장소<br>· · · · · · · · · · · · · · · · · · ·                                         | 50<br><b>2+23 × 1 2 ·</b><br>2:00 - 14:00<br>2:00 - 14:00<br>2:00 - 14:                         |             |     | <b>인정</b><br>5시<br>5시<br>5시<br>5시<br>5시<br>5시<br>5시<br>5시<br>5<br>1<br>5<br>1<br>5<br>1<br>5<br>1 | 시간<br>간<br>간<br>간<br>간<br>간<br>간<br>간<br>간<br>간<br>간<br>간<br>간<br>간<br>간 |       |    |
|                                                                                                    | 과정명<br>고사명<br>과정기간<br>신청민원/정원<br>과정정보       | 한국사회의 이해 (토일A받)<br>12월 14일 10차 종합평가 응시할 수<br><b>날짜</b><br>2019, 10,05<br>2019, 10,05<br>2019, 10,12<br>2019, 10,13<br>2019, 10,19<br>2019, 10,20<br>2019, 10,27<br>2019, 11,02<br>2019, 11,03   | 있음<br><b>요일</b><br>토<br>일<br>토<br>일<br>토<br>일<br>도<br>일<br>도<br>일<br>도<br>일<br>도<br>일<br>도<br>일<br>도<br>일<br>도<br>일 | 2           | · · · · · · · · · · · · · · · · · · ·                                                                          | 50<br><b>Provide AI 21</b><br>(00 - 14:00<br>(00 - 14:00<br>(00 - 14:0   | 새로고청        |     | 인정/<br>5시<br>5시<br>5시<br>5시<br>5시<br>5시<br>5시<br>5시<br>5시                                         | 시간<br>간<br>간<br>간<br>간<br>간<br>간<br>간<br>간<br>간<br>간<br>간                | 목록조회  | •  |

#### 2 온라인 화상교육

집 근처에 운영기관이 없는데 어떻게 수업 참여를 할 수 있나요? 온라인으로 수업을 듣는 방법이 있는지 궁금합니다.

○ 사회통합프로그램 교육은 집합교육과 화상교육으로 나누어집니다.

- 집합교육은 법무부 지정 사회통합프로그램 운영기관 또는 지역학습관
   에서 실시되어 직접 출석하여 교육을 받는 형태로 진행됩니다.
- 화상교육은 전문강사와 교육생 간 쌍방향 온라인 실시간 화상강의로 진행되므로 수강생은 적정 사양의 PC(노트북), 헤드셋, 웹 카메라, 인터넷 환경 등을 갖추어야 합니다. 화상교육은 원거리 거주(격오지), 임신, 출산, 거동불편, 취업 등으로 집합교육이 어려운 참여자를 신청대상자로 하며 과정신청 기간내 사회통합정보망을 통하여 신청가능합니다.

※ 문의처 : 한국이민재단 온라인 화상교육 담당자 02-2643-8791

# 3 체류지 관할 외 수강신청

외국인등록된 체류지와는 다른 지역에서 직장을 다니며 주말에만 집에 갑니다. 직장을 다니는 주중에 체류지의 출입국 관할이 아닌 가까운 운영기관에서 수업을 듣고 싶은데 방법이 있나요?

- 부득이한 사정으로 체류지 관할 지역 외에 소재하는 운영기관 교육을 수강하고자 하는 사람은 사유 입증서류(재직증명서, 재학증명서 등)를 수강하고자 하는 지역 관할 출입국관서에 제출하고 사전 승인을 받아 참여가 가능합니다.
- O 단, 출입국관리법 제36조에 따른 체류지 변경신고 사항에 해당될 경우 신청은 반려되며, 체류지 변경 신고 후 변경된 체류지 관할 운영기관에 과정신청 하시기 바랍니다.

# 4 연계를 통한 단계배정

토픽 등급 성적표가 있습니다. 사전평가를 받지 않고도 단계 배 정을 받을 수 있는 방법이 있나요?

- 사회통합프로그램 단계를 배정받는 방법은 크게 사전평가와 사전평가 외 단계배정이 있습니다. 사전평가 외 단계배정 방법으로는 ① 0단계 교 육부터 시작, ② 한국어능력시험(TOPIK) 연계, ③ 결혼이민사증 연계, ④ 타 기관 한국어교육 중급연계, ⑤ 결혼이민자의 여성가족부 정규 한국어교육 단계별 연계 가 있습니다.
- ① ①의 방법은 사회통합정보망(SOCINET)에서 회원가입 후 '단계배정' 메뉴에서 '0단계부터 시작'을 선택하시면 됩니다. 나머지 ② ~ ⑤의 방법으로 단계배정을 받고 싶은 사람은 먼저 사회통합정보망에 회원가입 후, '알림마당' '민원 <u>서식'</u>에 안내되어있는 신청서류 작성 및 추가 서류(한국어능력시험 성적 증명서, 법무부 지정 해외 한국어 교육기관 이수증, 사회통합프로그램 연계 과정 이수확인서 중 신청하고자 하는 연계신청에 해당하는 서류)를 준비 하여 관할 출입국관서 이민통합지원센터(또는 사회통합프로그램 운영기관)에 방문하시면 됩니다.
- 아전평가 외 연계를 통한 단계배정(② ~ ⑤)은 사회통합정보망 <u>'알림마당'</u>
   <u>'민원서식'</u>을 참고해 주세요.

# 5 사회통합프로그램 이수증, 합격증 출력방법

이수증이나 합격증은 어디에서 받을 수 있고, 유효기간이 있나요?

 아회통합정보망에 로그인 후 <u>'마이페이지'</u>에서 언제든지 출력할 수 있으며, 이수증과 합격증 모두 별도의 유효기간이 없습니다.

# 6 사회통합프로그램 교육확인서

3단계까지 이수했는데, 이수 여부를 확인받을 수 있는 서류가 있나요?

• 사회통합프로그램 교육 증명 서류에는 중간평가, 종합평가 합격증과 5 단계 이수완료자에게 발급되는 이수증 외에도 교육확인서가 있습니다. 교육확인서는 참여자가 교육 참여 중 발급을 희망하는 경우에 사회통 합정보망에서 로그인 후 '마이페이지'에서 출력이 가능합니다.

[교육확인서 예시]

| 이 이 이 이 이 이 이 이 이 이 이 이 이 이 이 이 이 이 이                                                                                                    |             | 사회통합                                                                                                    | 프로그램 교                                                                                                    | <b>육 확인서</b><br>발급변호: KIIPEDU-PS-19-00                                                                                                    |            |
|----------------------------------------------------------------------------------------------------|-------------|----------------------------------------------------------------------------------------------------|----------------------------------------------------------------------------------------------------|----------------------------------------------------------------------------------------------------|------------|
| 제유지         이시(여성)(건제):       0 단계       1 단계       2 단계       3 단계       4 단계       5 단계         이수       교육 과정       교육기관       상태       교육인정시간       5 단계         이수       2 103.02.08-2019.05.04)       4       1 한국어중급1       0 수       2 004.02         4       한국어중급1       0 수       2 004.02       (2019.02.08-2019.05.04)         4       한국어중급2       - 도       호 202.2       (2019.02.10-2019.05.04)         (10 수증       (10 수증                                                                                                    | 인적<br>사항    | 성 명<br>외국인등록번호<br>/주민등록번호<br>국 적                                                                                          | 체류<br>연택                                                                                                    | · 자격                                                                                                    |            |
| 단계       교육 과정       교육기관       상태       교육인정시간         3       한국어중급1       이수       월 96시간<br>(2019.02.09-2019.05.04)         4       한국어중급2       수료       월 92시간<br>(2019.05.12-2019.08.04)         (대육 상태 구분)       (대육 상태 구분)       (119.05.12-2019.08.04)         (교육 상태 구분)       (교육 상태 구분)       (2019.05.12-2019.08.04)         (119.05.12-2019.08.04)       (119.05.12-2019.08.04)       (2019.05.12-2019.08.04)         (119.05.12-2019.08.04)       (119.05.12-2019.08.04)       (219.05.12-2019.08.04)         (119.05.12-2019.08.04)       (119.05.12-2019.08.04)       (219.05.12-2019.08.04)         (119.05.12-2019.08.04)       (119.05.12-2019.08.04)       (219.05.12-2019.08.04)         (119.05.12-2019.08.04)       (119.05.12-2019.08.04)       (219.05.12-2019.08.04)         (119.05.02.04)       (119.05.02.04)       (119.05.02.04)       (219.05.02.04)         (119.05.02.04)       (119.05.02.04)       (119.05.02.04)       (219.05.02.04)       (219.05.02.04)         (119.05.02.04)       (119.05.02.04)       (119.05.02.04)       (219.05.02.04)       (219.05.02.04)       (219.05.02.04)         (119.05.02.04)       (119.05.02.04)       (119.05.02.04.04)       (219.05.02.04.04)       (219.05.02.04.04)       (210.05.02.04.04)         (119.05.02.04)       (119.05.04.04.04.0                                                                                                    |             | 체류지 · · · · · · · · · · · · · · · · · · ·                                                                                 | □1단계 □2단계                                                                                                    | □ 3단계 ☑ 4단계 □ 5단계                                                                                                    | -          |
| $\begin{bmatrix} \Box = \varphi & \forall ii 7 \pm 1 \end{bmatrix}$ $\begin{bmatrix} \Box = \varphi & \forall ii 7 \pm 1 \end{bmatrix}$ $\begin{bmatrix} \Box = \varphi & \forall iii 7 \pm 1 \end{bmatrix}$ $\begin{bmatrix} \Box = \varphi & \forall ii 7 \pm 1 \end{bmatrix}$ $\begin{bmatrix} \Box = \varphi & \forall ii 7 \pm$ | 교육<br>사항    | 단계 교육 과정<br>3 한국어중급1<br>4 한국어중급2                                                                                          | 교육기관                                                                                                    | 상태 교육인정시간<br>이수 <u>총 96시간</u><br>(2019.02.09~2019.05.04)<br>수료 <u>총 92시간</u><br>(2019.05.12~2019.08.04)                                                        | -          |
| 1단계 하향하여<br>교육단계 조정       교육 종<br>운영기관 변경       감시 교육을<br>종단함       교육 전 25 시간에<br>모두 무효처리됨       불충족<br>(수료하지 못함)         위 사람은 출입국관리법 제 39조에 따른 사회통합프로그램 교육에 위와 같이 참여하였음을 확인합니다.         ※ 최종 이수 상태가 아닌 참여자는 제적될 경우 상기 교육은 모두 무효처리됨         2019년 08월 30일         법무부 부산출입국·외국인청장         교육확인서 친위여부는 사회통합정보망(www.socinet.go.kr)의 알림마당에서 발급번호로 확인 가능                                                                                                    |             | 이수중       수료인경 출석         현재 교육에<br>참여 중임       ⇒       수료인경 출석<br>(해당 교<br>마친 것은         단계하향<br>교육 진행 40%이내       운영기 관 | [교육 상태 구분]<br>료<br>역시간 충족<br>고육을<br>은 아님)<br>관 변경<br>사유로<br>사유로<br>(교육 상태 구분)<br>회<br>(<br>최종 5단계<br>이수<br>지<br>자회통합프<br>비<br>(<br>사회통합프)<br>(<br>이수정지<br>사유로)<br>(<br>고육 상태 구분) | -완료       이수         기본(영주용)       수료자가         '화용) 과정을       ->         '화여       ->         로그램을 마침       ->         제격       유급         고유 이러 시간이       -> |            |
| 교육 확인서 진위여부는 사회통합정보망(www.socinet.go.kr)의 알림마당에서 발급번호로 확인 가능                                                                                                    | 위 사태<br>※ 최 | 1단계 하향하여 교육<br>교육단계 조정 운영기관<br>람은 출입국관리법 제 39조에 따<br>종 이수 상태가 아닌 참여자는 제<br>번 무                                            | 종     감시 교육을<br>중단함       본 변경     잠시 교육을<br>중단함       른 사회통합프로그램 교육(<br>적될 경우 상기 교육은 모덕       2019년 08월 30일       보 부사총인구·외구이                                                   | 표 및 한 3시간에 불충족<br>(수료하지 못함)<br>에 위와 같이 참여하였음을 확인합니다.<br>두 무효처리됨<br>부산출입<br>국외국인                                                                                | -          |
| ※ 현새까시의 교육이력 확인이 가능하나, 제석이 되면 제석된 교육 잠여                                                                                                    | ※ 현자        | ਚਰ<br>교육확인서 진위여부는 사회통합<br>기까지의 교육이력                                                                                       | 후 구근같 대국 과국건<br><sup>정보망(www.socinet.go.kr)의 읽</sup><br>확인이 가능하니                                                                                                    | 과 이 이 되면 제적된                                                                                                    | ]<br>교육 참여 |

### 7 사회통합프로그램 이수완료까지 최단기간

사회통합프로그램 5단계 심화과정까지 교육하고 이수완료하기까 지의 최단 소요기간은 얼마인가요?

 참여자의 <u>교육 시작단계와 재수강여부</u>, 참여 운영기관이 <u>2학기제인지 3</u> <u>학기제인지 여부</u>, <u>수업중단 여부</u>에 따라 달라지므로 단정지어 답하기는 어려우나, <u>0단계부터 참여한 이민자가 수업 중단이나 재수강 없이 승급</u> <u>한 경우에 3학기제에서는 약 1년 8개월, 2학기제에서는 약 2년 반 정도</u> <u>소요</u>되며, 한 단계에서라도 평가에 불합격하여 재수강을 하게 되거나, 이수정지 등으로 수업중단 기간이 있다면 그 기간만큼 <u>늘어날 수 있습니다.</u>

[3학기제에서의 이수완료까지 소요기간 예시]

| 구 { | 분   | 1학기            | 2학기                      | 3학기              |
|-----|-----|----------------|--------------------------|------------------|
| Δ   | 1년차 | 0, 1단계 (이수)    | 2단계 (이수)                 | 3단계 (이수)         |
| A   | 2년차 | 4단계 (이수)       | 5단계 기본심화 ( <b>이수완료</b> ) |                  |
|     | 1년차 | 0, 1단계 수료(불합격) | 1단계 재수료(이수)              | 2단계 수료(불합격)      |
| D   | 2년차 | 2단계 재수료(이수)    | 3단계 수료(불합격)              | 3단계 재수료(이수)      |
| D   | 3년차 | 4단계 수료(불합격)    | 4단계 재수료(이수)              | 5단계 기본심화 수료(불합격) |
|     | 4년차 | 기본,심화 재수료(불합격) | 기본,심화 재수료( <b>이수완료</b> ) |                  |

※ A는 매 단계의 평가에 합격하여 재수강 없이 이수완료, B는 모든 단계의 평가에 불합격하여 매 단계를 재수료 이수완료한 경우임

# 주말반 수업

8

직장을 다니고 있어 주말에만 수업이 가능합니다. 야간이나 주말 에도 수업을 들을 수 있나요?

아회통합프로그램 수업은 주중 주간반 뿐만 아니라, 주중 야간반, 주말반
 까지 다양한 시간대로 운영됩니다.

# 9 이수정지나 제적 후 교육참여

이수정지를 했는데 다시 수업에 참여하고 싶으면 어떻게 해야 하 나요? 제적이 됐는데 다시 수업에 참여할 수 있는 방법이 있나요?

- 이수정지 후 다시 교육 참여를 위해서는 사회통합정보망에서 과정신청 기간내에 <u>과정신청을 하면 자동으로 이수정지가 해제</u>됩니다. 또한, 이수 정지를 하고 6개월이 지나면, 본인이 희망하는 경우에는 사전평가를 다시 응시하여 단계 배정을 새로 받을 수 있습니다. 이 경우 사전평가 응시 이전 교육의 이수 및 출석시간 등 교육이력은 무효되며, 사전평가 재응시 결과 현재 단계보다 낮은 단계로 배정되더라도 새로 배정받은 단계가 배정됩니다.
- 제적자는 참여금지기간이 있는 경우에는 참여금지기간 경과 후 다시 교육에 참여가 가능하며, 해당 단계의 교육이력만 무효된 경우에는 그 단계부터 새로 교육에 참여하고, 모든 교육 및 평가이력이 무효된 경우 에는 사전평가 등 단계배정 절차를 거쳐 단계배정 후에 교육 참여가 가능합니다.

# V X 조기적응프로그램 참여하기

#### 이민자 조기적응프로그램이란

1

이민자 조기적응프로그램이 무엇이며, 누가 참여할 수 있나요?

- O 대한민국에 장기체류하려는 외국인이 입국 초기단계에서 안정적으로 우리사회에 정착할 수 있도록 해당 외국인의 사용언어별로 대한민국의 기초 법·제도, 사회적응 정보 등을 제공하는 교육입니다.
- 이민자 조기적응프로그램은 외국인유학생, 밀집지역외국인, 결혼이민자, 중도입국자녀, 외국국적동포, 외국인 연예인 등 6가지 체류유형별로 구분하여 실시하고 있으며 조기적응프로그램 교육 효과를 위해 외국인등록 전 참여가 원칙이나, 국내 체류기간에 따른 참여 제한은 없습니다.

## 2 이민자 조기적응프로그램 회원 가입

사회통합정보망에서 회원가입이 안 되는데요?

○ 사회통합정보망 회원가입 시 외국인등록증이 없는 외국인의 경우는 한국에 입국한 기록(단기체류기록)을 활용하여 회원가입이 이루어지고 있습니다. 해당기록은 한국에 입국한 후 1~2일 뒤에 생성되므로 외국인 등록증이 없는 외국인은 한국에 입국한 후 1~2일 후 사회통합정보망에서 회원가입 절차를 진행하여 주시기 바랍니다.

#### 3 이민자 조기적응프로그램 대리 신청 가능 여부

한국인 배우자 명의로 회원 가입 후 이민자 조기적응프로그램을 신청할 수 있나요?

- 아회통합정보망에서 조기적응프로그램 교육 신청을 위해서는 교육대상자인 외국인 명의로 회원가입을 한 후 이민자 조기적응프로그램 교육을 신청하여야 합니다.
- O 즉, 한국인 배우자가 자신의 명의로 사회통합정보망에 회원가입한 후 결혼 이민자를 대신하여 이민자 조기적응프로그램 교육을 신청해 줄 수 없습니다.

#### 4 이민자 조기적응프로그램 의무적 참여

#### 이민자 조기적응프로그램은 의무적으로 참여하여야 하나요?

- O 방문취업자격의 외국국적동포, 외국인연예인 등 일부 체류자격에 대해 이민자 조기적응프로그램 참여가 의무화 되어 있고 결혼이민자, 외국인 유학생, 밀집지역 외국인, 중도입국자녀의 경우는 자율적으로 참여가 가능합니다.
- O 다만, 법무부에서 '19. 8월 발표한 결혼이민제도 개선안에 따라 2019.
   10. 1.이후 입국한 7개 국가(중국, 베트남, 필리핀, 캄보디아, 몽골, 우즈베 키스탄, 태국) 국적의 결혼이민자(F-6) 외국인은 이민자 조기적응프로그램에 의무적으로 참여하여야 합니다.
  - 7개 국가 국적의 결혼이민자(F-6)가 외국인등록 전에 조기적응프로그램을 이수하지 않을 경우 외국인등록 후 조기적응프로그램을 이수할 때까지 결혼이민(F-6) 체류지침에 규정된 체류기간이 부여됩니다.
- 오 또한, 동포방문(C-3-8)자격으로 입국하여 한국어능력 입증서류를 제출하고 방문취업(H-2)자격으로 변경허가를 받고자 하는 중국국적 동포도 의무적 으로 이민자 조기적응프로그램에 참여하여야 합니다.(시행일 : 2020. 7. 1.)

#### 5 이민자 조기적응프로그램 이수 혜택

결혼이민자 대상 조기적응프로그램을 언제라도 듣기만 하면 체류 기간을 무조건 2년을 받나요?

- O 결혼이민(F-6) 비자를 소지한 외국인이 한국에 입국하여 조기적응프로 그램 이수 후 체류기간연장 할 때 <u>입국일로부터</u> 2년의 체류기간을 부여 받을 수 있습니다. (단, 입국규제자는 제외)
  - 또한, '19. 10. 1.부터 국내에서 결혼이민(F-6) 자격으로 자격변경을 접수한 경우에도 자격변경 전 조기적응프로그램 참여할 경우 <u>입국일로부터</u>
     2년의 체류기간 연장 혜택이 주어집니다.

#### 6 이민자 조기적응프로그램 교육 구성

### 이민자 조기적응프로그램 교육은 어떻게 이루어져 있나요?

- 이민자 조기적응프로그램은 총 3시간으로 구성되어 있으며, 1~2차시는 체류유형에 상관없이 대한민국 기초 법·제도, 한국사회 적응 정보 등에 대한 정보를 제공하고 있으며, 3차시는 체류유형별로 필요한 관련 정보를 제공하고 있습니다.
  - ※ (외국인유학생) 성공적인 유학생활을 위한 조언 등, (결혼이민자) 가족 간 상호이해 등, (중도입국자녀) 학교교육 제도 소개 및 미래 진로 등, (외국국적동포) 영주자격 및 국적취득 요건 등 국내정착 관련 정보 등, (외국인연예인) 인권보호 관련 정보

# 7 이민자 조기적응프로그램 교육기관

이민자 조기적응프로그램 수업을 들을 수 있는 교육기관이 어디에 있는지 알려주세요.

 이민자 조기적응프로그램 교육은 법무부 장관이 체류유형별로 지정한 전국 230개 이민자 조기적응프로그램 운영기관 및 16개 지방출입국·외국인 관서에서 참여할 수 있습니다. <u>사회통합정보망(www.socinet.go.kr)에 접속</u> <u>하여 - 「조기적응프로그램」 - 「일정조회」</u>에서 교육대상, 교육예정일, 관할 지방출입국·외국인관서를 선택한 후 조회버튼을 누르시면 교육이 개설된 교육기관(신청마감 된 교육 포함)을 보실 수 있습니다.

## 8 이민자 조기적응프로그램 교육비

#### 이민자 조기적응프로그램 교육비가 있나요?

○ 이민자 조기적응프로그램 교육은 별도의 참가비나 교육비가 없습니다.

#### **9** 이민자 조기적응프로그램 교육

조기적응프로그램 교육은 언제 하나요?

 아회통합정보망(www.socinet.go.kr)에 접속하여 - 「조기적응프로그램」
 -「일정조회」에서 교육대상, 교육예정일, 관할 지방출입국·외국인관서를 선택한 후 조회버튼을 누르시면 해당 날짜에 개설된 교육(신청마감 된 교육 포함)을 보실 수 있습니다.

|                                                                                                    | 부 사회<br>IMMIGRA                                                              | 통합성보망 SOCI                                                                             | -Net<br>NETWORK 사회통                                                                                                    | 합프로그램 =                                                    | 국제결혼안내프로그램                                                                                                    | 조기적응프로                                                  | 그램                             | 알림마당                         |
|----------------------------------------------------------------------------------------------------|------------------------------------------------------------------------------|----------------------------------------------------------------------------------------|----------------------------------------------------------------------------------------------------|------------------------------------------------------------|----------------------------------------------------------------------------------------------------|---------------------------------------------------------|--------------------------------|------------------------------|
|                                                                                                    |                                                                              |                                                                                        |                                                                                                    |                                                            | 조기적응프로그램                                                                                                    | 뱀 소개 일정조회 참석                                            | 여신청                            |                              |
| 2019년 6월 1일<br>류제한 등 불이<br>- 해외여행<br>며, 부득이하게<br>본부로 신고하사<br>▶ Ⅱ                                                                                                    | 일부터 휴대한<br>약을 받을 수<br>호입국 시 (<br>소지하신 경<br>니기 바랍니다<br>자세히보기                  | 동물검역 대상물품<br>: 있사오니, 첨부 인<br>별고기 및 햄·소시지<br>우 며행자휴대품신고<br>·<br>→                       | 을 신고하지 않은 외국인은 입<br>내사함을 참고하여주시기 바랍<br>·육포와 같은 관련 제품은 반안<br>내에 체크하고 공항·횡인에 주                                                               | 국급지, 체<br>니다.<br>JOI 제한되<br>재하는 검역                         |                                                                                                    |                                                         |                                | *                            |
| 사회통합프로<br>신청안내                                                                                                    | 그램                                                                           | 귀화대상자 종합3<br>신청                                                                        | 평가 : 사회통합프로그램<br>평가신청<br>이다.                                                                                                    | · 사회통합프<br>과정신청                                            | 로그램 : 조기적(<br>신청                                                                                                    | 응프로그램 : 전                                               | 제결혼 인<br>신청                    | 내 프로그림                       |
|                                                                                                    |                                                                              |                                                                                        |                                                                                                    |                                                            |                                                                                                    |                                                         |                                |                              |
| 茴 평가일정                                                                                                    | ]                                                                            |                                                                                        |                                                                                                    | + 💼 공지사                                                    | 항                                                                                                    |                                                         |                                |                              |
| 苗 평가일정<br>》 조기적                                                                                                    | 칙응프로                                                                         | 그램 일정조                                                                                 | হুহ                                                                                                    | + 💼 ਨਹਮਾਂ                                                  | े<br>इ                                                                                                    | 1 / 소기억중 프도                                             | E그림 >                          | 별영조s                         |
| 🖮 평가일정<br>🔊 조기적                                                                                                    | <b>칙응프로</b><br>전체                                                            | 그램 일정조                                                                                 | হা                                                                                                    | + (한 공지사<br>교육예정일                                          | 항<br>20190909 등~ 1                                                                                                    | 20190930 😨                                              | - B-3                          | 필영소회                         |
| <ul> <li>· 평가일정</li> <li>· 조기<sup>2</sup></li> <li>· 교육대상</li> <li>· 사무소</li> </ul>                                                                                                    | <b>석 응 프 로</b><br>전체<br>남 부-S                                                | 그램일정조<br>EOUL SOUTHERN 1                                                               | 호회                                                                                                    | + 前 공자사<br>교육예정일                                           | 황<br>20130909 ট ~ 1                                                                                                    | t > 소기억등 ≛5<br>20190930 ଢ                               |                                | 별영소외<br>SEARCH               |
| <ul> <li>현 평가일정</li> <li>조기각</li> <li>교육대상</li> <li>사무소</li> <li>· · · · · · · · · · · · · · · · · · ·</li></ul>                                                                                                    | 덕 응 프 로<br>전체<br>남 부-S<br>역에 관계입<br>등 하려면                                    | 그램 일정조<br>EOUL SOUTHERN I<br>이 원하시는 교회<br>먼저 로그인을 해<br>조회 [홑 17 건                      | 도 <b>회</b><br>MMIGRATION OFFICE<br>옥장소에서 교육에 참여할<br>HOF 합니다.(단, 인원초과<br>]                                                                  | + 前 공지사<br>교육예정일<br>수 있습니다.<br>시 참여 불가)                    | 황<br>20130909 টি~ 1                                                                                                    | t > 소기억등 ≛5<br>20190930 ଢ                               |                                | 필영소 S                        |
| ·     평가일정       ·     ·       ·     ·       ·     ·       ·     ·       ·     ·       ·     ·       ·     ·       ·     ·       ·     ·       ·     ·       ·     ·       ·     ·       ·     ·       ·     ·       ·     ·       ·     ·       ·     ·       ·     ·       ·     ·       ·     ·       ·     ·       ·     ·       ·     ·       ·     ·       ·     ·       ·     ·       ·     ·       ·     ·       ·     ·       ·     ·       ·     ·       ·     ·       ·     ·       ·     ·       ·     ·       ·     ·       ·     ·       ·     ·       ·     ·       ·     ·       ·     ·       ·     ·       ·     ·       ·     · <td< td=""><td>적 응 프 로<br/>전체<br/>남 부~3<br/>격에 관계않<br/>를 하려면<br/>빅 및 Q<br/>교육시간</td><td>그램 일정조<br/>EOUL SOUTHERN I<br/>이 원하시는 교4<br/>먼저 로그인을 하<br/>조회 [총 17 건<br/><b>사무소</b></td><td>호회<br/>MMIGRATION OFFICE<br/>옥장소에서 교육에 참여할<br/>해야 합니다.(단, 인원초과<br/>]<br/>대상자격</td><td>+ 前 공지사<br/>교육예정일<br/>수 있습니다.<br/>시 참여 불가)</td><td>항<br/>20190909 টি~ 1<br/>교육장소</td><td>t &gt; 소기억등 프로<br/>20190930 🖾</td><td>2 육인원</td><td>·<br/>필상소호<br/>SEARCH<br/>비고</td></td<> | 적 응 프 로<br>전체<br>남 부~3<br>격에 관계않<br>를 하려면<br>빅 및 Q<br>교육시간                   | 그램 일정조<br>EOUL SOUTHERN I<br>이 원하시는 교4<br>먼저 로그인을 하<br>조회 [총 17 건<br><b>사무소</b>        | 호회<br>MMIGRATION OFFICE<br>옥장소에서 교육에 참여할<br>해야 합니다.(단, 인원초과<br>]<br>대상자격                                                                   | + 前 공지사<br>교육예정일<br>수 있습니다.<br>시 참여 불가)                    | 항<br>20190909 টি~ 1<br>교육장소                                                                                                    | t > 소기억등 프로<br>20190930 🖾                               | 2 육인원                          | ·<br>필상소호<br>SEARCH<br>비고    |
| <ul> <li>· · · · · · · · · · · · · · · · · · ·</li></ul>                                                                                                    | 덕 응 프 로<br>전체<br>남 부 -S<br>걸에 관계압<br>을 하려면<br>비 ♥ Q<br>교육시간<br>14:00         | 그램 일정조<br>EOUL SOUTHERN 1<br>이 원하시는 교역<br>먼저 로그인을 해<br>조회 [총 17 건<br>사무소<br>남 부        | 도회<br>MMIGRATION OFFICE<br>국장소에서 교육에 참여할<br>라야 합니다.(단, 인원초과<br>]<br>대상자격<br>결혼이민자                                                          | + 前 공지사<br>교육예정일<br>수 있습니다.<br>시 참여 불가)                    | 항<br>20130909 টি~ 1<br>교육장소<br>날국이민재단(강의실3                                                                                                    | 1 > 소기억등 프로<br>20190930 😨                               | E그님 ><br>                      | 월영소의<br>SEARCH<br>비고<br>신청마길 |
| 교육대상         교육대상         사무소         ※ 검주지역         ※ 참여신철         100건씩 조회         교육일자         2019.09.10         2019.09.16                                                                                                    | 덕 응 프 로<br>전체<br>남 부-%<br>같을 하려면<br>보 ♥ Q<br>교육시간<br>14:00<br>14:00          | 그램 일정조<br>EOUL SOUTHERN 1<br>이 원하시는 교<br>먼저 로그인을 하<br>조회 [홈 17 건<br>사무소<br>남 부<br>남 부  | · 회<br>MMIGRATION OFFICE<br>국장소에서 교육에 참여할<br>해야 합니다.(단, 인원초과<br>]<br>대상자격<br>결혼이민자<br>동포(재입국 또는<br>자격변경, 중국인)                              | + 前 공지사<br>교육예정일<br>수 있습니다.<br>시 참며 불가)<br>호<br>호          | 황<br>20130909 대 ~ 1<br>20130909 대 ~ 1<br>20190909 대 ~ 1<br>1<br>20190909 대 2<br>20190909 대 2<br>2<br>2<br>2<br>2<br>2<br>2<br>2<br>2<br>2<br>2<br>2<br>2<br>2<br>2<br>2<br>2<br>2<br>2 | t > エ기억등 ≐도<br>20190930 ເਛੋ<br>                         | 2 <b>옥인원</b><br>10<br>45       | 달경조회<br>SEARCH<br>비고<br>신청마길 |
| 교육대상         교육대상         사무소         ※ 거주지?         * 참여신철         100건씩 조회         교육일자         2019.03.10         2019.03.17                                                                                                    | 덕 응 프 로<br>전체<br>남 부-S<br>적에 관계않<br>를 하려면<br>비 ♥ Q<br>교육시간<br>14:00<br>14:00 | 그램 일정조<br>EOUL SOUTHERN I<br>이 원하시는 교<br>먼저 로그인들 하<br>조회) [총 17 건<br>사무소<br>남 부<br>남 부 | 도회<br>MMIGRATION OFFICE ♥<br>옥장소에서 교육에 참여할<br>Hor 합니다.(단, 인원초과<br>]<br>대상자격<br>결혼이민자<br>동포(재입국 또는<br>자격변경, 중국인)<br>통포(재입국 또는<br>자격변경, 중국인) | + 회 공자사<br>교육예정일<br>수 있습니다.<br>시 참며 불가)<br>한<br>한<br>군 군 한 | 황<br>20190909 ଢि ~<br>20190909 ଢि ~<br>20190909 ଢि ~                                                                                                    | t > 소기억흥 프로<br>20190930 🕼<br>(<br>)<br>(<br>)<br>(<br>) | 2 <b>402</b><br>10<br>45<br>30 | 별정조s<br>SEARCH<br>비고<br>신청마2 |

# 10 이민자 조기적응프로그램 교육 일정

# 조기적응프로그램 전국 일정을 한 번에 확인할 수 없나요?

- 아회통합정보망(www.socinet.go.kr)에 접속하여 「조기적응프로그램」
   -「일정조회」에서 교육대상, 교육예정일, 관할 지방출입국·외국인관서를 선택한 후 조회버튼을 누르시면 해당 날짜에 개설된 교육(신청마감 된 교육 포함)을 보실 수 있습니다.
  - 조회 시 교육대상은 "전체"가 선택되어지나 사무소의 경우는 반드시
     "관할 지방출입국·외국인관서"를 선택해 주셔야 합니다.

### 11 이민자 조기적응프로그램 접수증

조기적응프로그램 참여 시 접수증을 꼭 출력해 가야 하나요? 사진 이 미지는 괜찮나요?

- 아회통합정보망(www.socinet.go.kr)에서 조기적응프로그램을 신청한 경우
   꼭 접수증을 출력해 오실 필요는 없습니다.
  - 다만, 참석자의 신분확인을 위해 외국인 등록증을 신청하지 못한 단기 체류자는 여권을, 외국인등록증을 신청하여 발급받은 외국인은 여권 또는 외국인등록증을 꼭 지참하셔야 합니다.

# 12 이민자 조기적응프로그램 이수증

#### 교육 이수증 출력방법 및 이수증 유효기간은 어떻게 되나요?

O 사회통합정보망(www.socinet.go.kr) 로그인 후 마이페이지를 클릭하면 참여하신 교육확인이 가능하며 이수증 확인을 클릭하면 이수증이 출력 됩니다. 조기적응프로그램 이수증은 교육에 참여한 사실을 확인해 주는 것으로 유효기간의 개념이 적용되지 않습니다.

## 13 이민자 조기적응프로그램 교육 취소방법

조기적응프로그램 교육 취소방법은 어떻게 되나요?

O 사회통합정보망(www.socinet.go.kr) 로그인 후 ① 마이페이지를 클릭 후
 ② 접수번호를 클릭, ③ 접수취소를 클릭하면 교육 취소가 가능합니다.

| 이 법무부         사회통합<br>(MMIGRATION & S | 정보망 Soci-Net<br>COCAL INTEGRATION NETWORK | 사회통합 <u>프로그</u> 램  | 님 환영합<br>국제결혼안내 <u>프로그</u> | 니다. 습 로그아:<br>램 조기적등 | 옷   사이트맵 <b>《</b><br>릉프로그램                                                                                      | 마이페이지<br>알림미당      |
|---------------------------------------|-------------------------------------------|--------------------|----------------------------|----------------------|----------------------------------------------------------------------------------------------------|--------------------|
| 마이페이지                                 |                                           | K                  |                            |                      | The second second second second second second second second second second second second second second second se |                    |
| 마이페이지 ,                               | 📡 마이페이지                                   |                    |                            |                      | ♠ > My Pa                                                                                                    | ge > My Page       |
|                                       | 🛽 국제결혼안내 / 조기적응크                          | 프로그램               |                            |                      |                                                                                                    |                    |
|                                       | 구분 접수일자                                   | 접수번호               | 교육장소 교육                    | 예정일 교육시간             | 이수일자                                                                                                    | 상태                 |
|                                       | 조기적용프로그램 2019.08.30                       | TGPH19000864 대구출입국 | 란리사무소 3층 교육장 2019          | .09.10 14:00         | 81                                                                                                    | 표 접수증충력<br>의사세정비회의 |

| 접수번호           |                  | 접수일자                   | 2019.08.30               |
|----------------|------------------|------------------------|--------------------------|
| D 인적사항         |                  |                        |                          |
| 등록(거소)번호       | *****-*          |                        |                          |
| 성명             |                  | 체류자격                   | 추첨방취(H-2-5)              |
| 생년월일           |                  | 국적                     | 카자흐스탄                    |
| 여권번호           |                  | 성별                     | 남                        |
| 핸드폰            |                  | 전화번호                   |                          |
| EMAIL          | @                |                        |                          |
| 참가사무소 및 일자     | Q,교육장소조회 대구출입    | 국·외국인사무 20190910 14:00 | 대구출입국관리사무소 3층 교육질        |
| 본인은 상기 내용이 조기  | 적응 프로그램의 교육운영에 횔 | 용되는 것에 동의하며, 만약 사실과 디  | 를 경우 체류관리업무에 불이익을 받아도 이의 |
| 없음을 확인합니다. 🔲 🛙 | HI               |                        |                          |

14 0

# 이민자 조기적응프로그램 결혼이민자 부부동반

조기적응프로그램 교육 받을 때 부부동반 필수사항인가요?

○ 결혼이민자 조기적응프로그램의 경우 부부동반 참여가 필수사항은 아니며 부부동반 참석을 권장하고 있습니다. 이는 조기적응프로그램의 교육 중 부부, 가족 간 상호배려와 이해 및 한국 가정문화와 생활방식이 포함되어 있어 결혼초기 부부에게 도움을 주기 위한 것이므로 부부가 함께 참여하시는 것을 추천 드립니다.

### 15 이민자 조기적응프로그램 참석

조기적응프로그램에 조금 늦게 가거나, 조금 일찍 나가도 되나요?

○ 조기적응프로그램의 교육시간은 총 3시간으로 3시간의 교육을 모두 참여해야 이수증이 발급됩니다. 따라서 교육에 늦으시거나 일찍 나가시는 경우에는 이수처리가 되지 않으므로 개인적인 사유로 신청하신 교육 일에 3시간 교육 참여가 어려운 경우에는 신청하신 교육을 취소하고 참여가 가능한 날짜에 다시 신청하시면 됩니다.

#### 16 이민자 조기적응프로그램 신청 방법

신청은 온라인에서만 가능한가요? 전화나 방문으로 신청할 수는 없나요?

O 조기적응프로그램은 사회통합정보망 홈페이지에서 회원가입 후 신청 하는 것으로 온라인에서만 신청이 가능합니다.

## 17 이민자 조기적응프로그램 교육시간 및 이수증

교육은 몇 시간 동안 하나요? 이수증은 언제 발급 받을 수 있나요?

조기적응프로그램의 교육시간은 3시간이며, 이수증은 교육당일 3시간
 교육을 모두 마친 후 받을 수 있습니다.

#### 18 이민자 조기적응프로그램 교육 장소 선택

#### 조기적응프로그램의 경우 관할 운영기관에만 신청이 가능한가요?

조기적응프로그램의 경우 관할이 아닌 다른 지역의 조기적응지원센터
 에서도 교육 참여가 가능합니다.

# Ⅵ 국제결혼안내프로그램 참여하기

#### 국제결혼 안내프로그램이란

1

국제결혼 안내프로그램이 무엇이며, 누가 참여하여야 하나요?

- 국제결혼 안내프로그램은 국제결혼을 준비하는 한국인에게 국제결혼관련 법령, 현지 국가의 제도와 문화 등을 소개함으로써 국제 결혼자가 다른 문화와 환경에서 성장한 배우자를 잘 이해하고 행복한 가정을 형성할 수 있도록 지원하는 사전 안내 프로그램입니다.
- 국제결혼 안내프로그램은 우리 국민 중 법무부장관이 고시하는 7개 국가<sup>\*</sup>의 국민과 국제결혼을 하려고 하거나, 이미 국제결혼을 한 상태 에서 외국인 배우자를 초청하려고 하는 사람이 결혼이민(F-6) 사증 신청 전에 반드시 이수 하여야 합니다.
  - \* 대상국가 : 중국, 베트남, 필리핀, 캄보디아, 몽골, 우즈베키스탄, 태국
- 다만, <u>외국인 배우자의 국가 또는 제3국에서 유학 또는 파견근무 등으로</u> <u>45일 이상 체류하면서 교제한 사실을 입증할 수 있는 경우</u><sup>\*</sup>이거나, 외국인 배우자가 대한민국에서 외국인등록을 하고 91일 이상 합법체류하면서 초청자와 교제한 사실을 입증한 경우, 임신·출산 등 기타 인도적인 고려가 필요하다고 인정하는 경우에는 프로그램 이수가 면제됩니다.
- \* '19. 10. 1.부터 외국인 배우자의 국가에서 6월 이상 또는 제3국에서 유학, 파견 근무 등을 위해 장기사증으로 계속 체류하면서 교제한 경우로 변경

## 국제결혼 안내프로그램 교육 구성

2

국제결혼 안내프로그램 교육은 어떻게 이루어져 있나요?

○ 국제결혼 안내프로그램의 교육과정은 4개 과정으로 구성되어 있습니다.

| 교육시간 | 교육내용                                                                |
|------|---------------------------------------------------------------------|
| 1교시  | 국제결혼 관련 현지국가의 제도·문화·예절정보 등 소개                                       |
| 2교시  | 결혼이민(F-6)사증 발급절차 및 심사기준 등 정부정책 소개                                   |
| 3교시  | 시민단체의 결혼이민자 상담·피해사례 소개, 국제결혼으로 이미<br>한국에 살고 있는 이민자나 한국인 배우자의 경험담 소개 |
| 4고시  | 인권교육(부부간 인권존중 및 갈등해소 노력, 가정폭력 방지 등)                                 |

### 3 국제결혼 안내프로그램 신청절차

국제결혼 안내프로그램 신청 및 교육기관이 어디에 있는지 알려 주세요?

○ 교육신청은 인터넷 사회통합정보망(www.socinet.go.kr)<sup>\*</sup>을 통해 온라인
 사전 신청하고(3일 전까지), 전국 15개 출입국・외국인청(사무소) 내
 「이민통합지원센터」에서 교육을 받을 수 있습니다.

\* 회원가입 후 '국제결혼 안내프로그램 참가 신청서' 입력 후 접수증 출력

※ 당일 신청 및 방문은 불가하며, 온라인 신청만 가능

- 교육일정은 일반적으로 첫째, 셋째 수요일이나, 서울출입국·외국인청은 매주 수요일 진행, 수원출입국·외국인청의 경우 매달 첫째, 셋째 목요일에 진행합니다. 자세한 일정 및 장소 확인은 사회통합정보망 홈페이지 회원가입 후 확인 가능합니다.
  - ※ 운영 일시·장소 등은 사무소 사정에 따라 변경될 수 있으므로, 자세한 사항은 사회통합정 보망(www.socinet.go.kr)에 게재된 프로그램 운영일정을 참고

- 국제결혼안내프로그램은 관할사무소 상관없이 신청 가능하며, 일정조회에 대한 검색 방법은 아래의 화면을 참고하시기 바랍니다.
- ① 기본정보를 입력하고 신청버튼을 누르면 아래와 같이 일정조회 팝업창 활성화. 여기서 관할사무소를 선택하고,

| http://www.socinet.go.kr/soci/marr/appl/sy/SyMarr                                                                                                    | Plan Popup List jsp                                              | <ul> <li>&gt; 국제결혼 안내 &gt; 국제결혼안내프로그램산령</li> </ul> |                                                                                                    |
|----------------------------------------------------------------------------------------------------|------------------------------------------------------------------|----------------------------------------------------|----------------------------------------------------------------------------------------------------|
| 지수 2         전년         전년         전년         전년         전년         전년         전년         전년         전년         전년         전년         전년         전년         전년         전년         전년         전년         전년         전년         전년         전년         전년         전년         전년         전년         전문         전년         전문         전년         전문         전문 <th< th=""><th>교육해정열 2019.08.23 대 2019.11<br/>LLC.<br/>교육장소<br/>가사무소를 선택하고 조회하십시오.</th><th>30 군 SEASCH<br/>수강인원 신청인원 선택</th><th>주민등록번호<br/>전화번호<br/>이<br/>화등771 1-31 인천율입국관리사무소<br/></th></th<> | 교육해정열 2019.08.23 대 2019.11<br>LLC.<br>교육장소<br>가사무소를 선택하고 조회하십시오. | 30 군 SEASCH<br>수강인원 신청인원 선택                        | 주민등록번호<br>전화번호<br>이<br>화등771 1-31 인천율입국관리사무소<br>                                                                                                    |
|                                                                                                    | ·····································                            | ੀ (100% ❤<br>7 ਨੀਰਟ ਸਟੇਰਸ਼ਨਜ਼ ਨਾ<br>k              | 백음 일 같다. 이 법으로 아 방송 이 가드레 이 대시       백음 및 국 : 이 했용 ● 안했용       이 법무부 홈페이지 이 친지 등 지인 안내 이 시민단체 안내 이 신문,방송 등 언론       호 용도에 한해 활용되는 것에 등의하며, 만일 사실과 다를 경우 외국인 배우자 초점에       에       등로급 업무 친런 용도에 한하여 사용되며, [공공기간의 개인정보 보호해 컨한 법률]에 따라 |

# ② 관할사무소 선택 후 SEARCH 클릭하면 아래와 같이 교육일정을 선택

|                               |         | xi-Net            |               |          |            |      |      | 3    |
|-------------------------------|---------|-------------------|---------------|----------|------------|------|------|------|
| □ 국제결혼안내<br>사무소<br>※ 통해충장소는 최 | 프로그램 일( | 철 조회<br>국·외국인청 ☑☑ | 교육예정일         | 20190829 | ~ 20191130 |      | SE   | ARCH |
| 교육예정일자                        | 교육시간    | 사무소               | 교육            | 왕소       |            | 수강인원 | 신청인원 | 선택   |
| 2019.09.19                    | 13:30   | 수 원               | 수원출입국 3       | 층 대회의실   |            | 60   | 18   | 선택   |
| 2019.10.10                    | 13:30   | 수 원               | 수원출입국 3층 대회의실 |          |            |      | 2    | 선택   |
| 2019.10.17                    | 13:30   | 수 원               | 수원출입국 3층 대회의실 |          |            |      | 0    | 선택   |
| 2019.11.07                    | 13:30   | 수 원               | 수원츌입국 3층 대회의실 |          |            | 50   | 0    | 선택   |
| 2019.11.21                    | 13:30   | 수 원               | 수원출입국 3       | 층 대회의실   |            | 50   | 0    | 선택   |
|                               |         |                   | 1             |          |            |      |      |      |

- O 프로그램 참가 시에는 본인의 신분증, 프로그램 접수증을 지참<sup>\*</sup>하여 교육에 참여하여야 하며, 프로그램을 이수한 후에는 교육 당일 날「이민 통합지원센터」에서 이수번호가 기재된 이수증을 발급하여 드립니다.
  - \* 접수증을 지참하지 못하고 오더라도 교육 참여는 가능하나, 교육의 원활한 진행을 위해 되도록이면 접수증을 지참하여 주시기 바라며 출력하기 어려운 경우에는 사진으로 촬영하여 오셔도 무방합니다. <u>다만 신분증은 필히 지참 하셔야 합니다.</u>

※ 이수증의 유효기간은 이수한 날로부터 5년이며, 기간이 경과하는 경우에는 재이수하여야 함.

- 교육기관 연락처 및 주소는 위 사회통합정보망(www.socinet.go.kr) →
   「국제결혼 안내프로그램」 → 「국제결혼 안내프로그램 소개」에서
   교육기관명과 연락처, 주소를 확인할 수 있습니다.
- 프로그램 신청절차

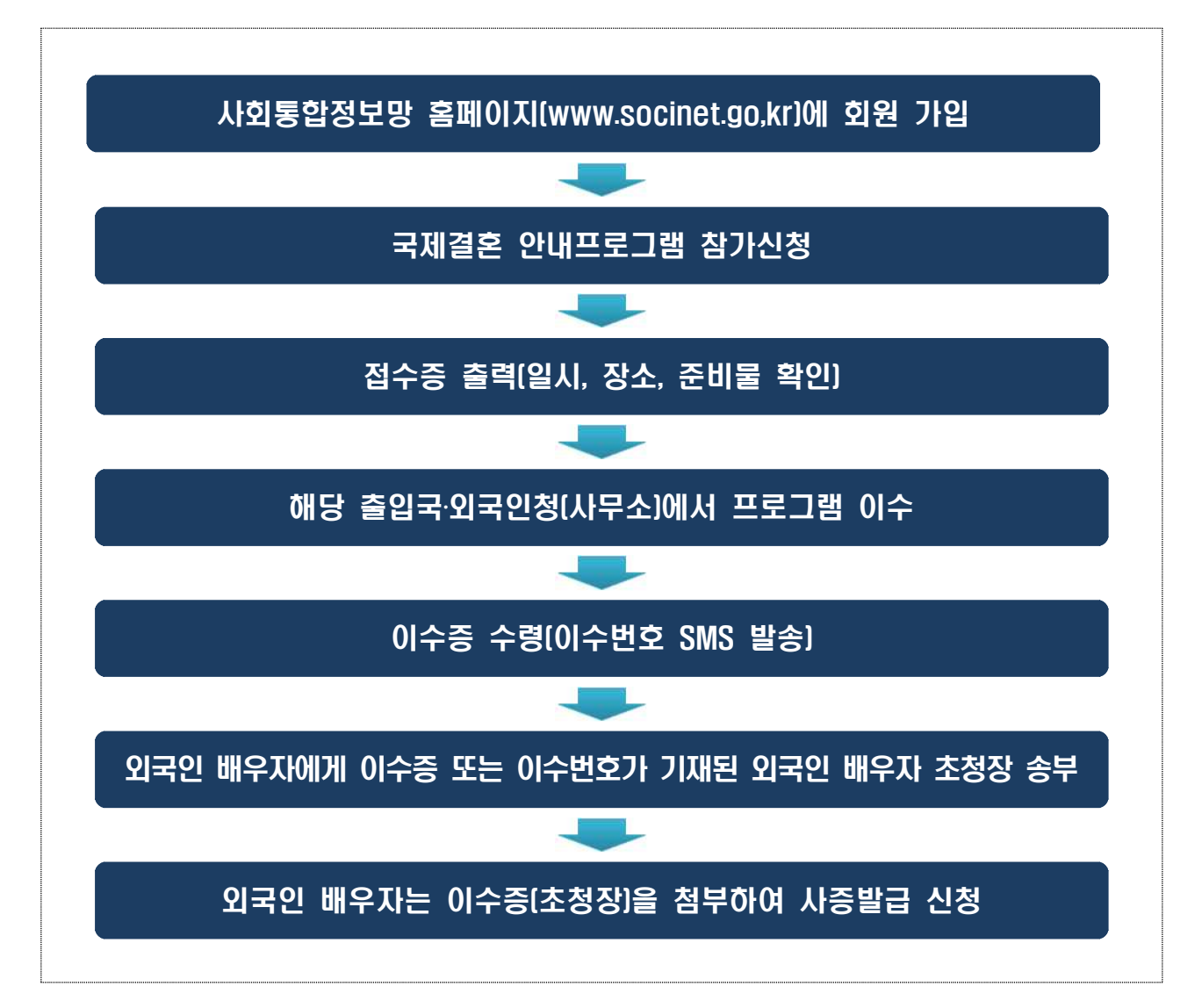

# 4 국제결혼 안내프로그램 일정변경 및 취소

교육신청 후 교육일정 및 취소가 가능한가요?

- 국제결혼 안내프로그램 신청 후 개인적 사정 등으로 교육 일정을 변경하거나 취소하고자 하는 경우에는 사회통합정보망 (www.socinet.go.kr) 홈페이지에서 본인이 직접 취소가 가능합니다.
- 로그인 후「국제결혼 안내프로그램」→「마이 페이지」에서 교육신청
   내역을 클릭하시면 일정 변경 및 취소가 가능합니다.
- O 상세화면

| 구분       | 겝수일자      | 경수번호         | 교육창소        | 교육예출                 | [일 교4 | ₹시간  | 아수일자     | 상태         |
|----------|-----------|--------------|-------------|----------------------|-------|------|----------|------------|
| 국제결혼안내   | 2019.08.2 | HSPF19000904 | 수원율입국 3층 대회 | 법의 <b>실</b> 2019.09. | 19 1  | 3 30 |          | P86463     |
| u 사회통합프로 | 그령        | 접수번호 클릭      | {!          |                      |       |      |          |            |
| 상태       | Ż         | 1월71입        |             | 현재 과정 단계             | 사회통   | 함프로그 | 1림신성전    |            |
| 운영기      | 9 D       | 지청           |             | 사무소                  | 인천물   | 입국외  | 국민청      |            |
|          |           |              |             |                      |       | 한시이로 | (70) × 0 | (원상세창보회인)) |

| 접수번호 HS-F                   | F-19-000904             | 접수일자                                              | 2019.08.29        | 사무소              | 수원출입국·외국인청                 |  |  |  |
|-----------------------------|-------------------------|---------------------------------------------------|-------------------|------------------|----------------------------|--|--|--|
| 민적사항                        |                         |                                                   |                   |                  |                            |  |  |  |
| 성명                          |                         |                                                   | 주민등록번호            |                  |                            |  |  |  |
| 핸드폰                         |                         |                                                   | 전화번호              |                  |                            |  |  |  |
| EMAIL                       |                         |                                                   |                   |                  |                            |  |  |  |
| 국내거주지주소                     | 모모닝 · ()<br>지번 : ()     |                                                   |                   |                  |                            |  |  |  |
| 사전제공정보                      |                         |                                                   |                   |                  |                            |  |  |  |
| 주거종류                        | 아파트                     | ~                                                 |                   |                  |                            |  |  |  |
| 동거인                         | 🗌 부 또는 모 🗌              | ] 자녀 🗌 형제지                                        | 배 🗌 기타 🗹 없음       |                  |                            |  |  |  |
| 학력                          | 대졸 🔽                    |                                                   | 직업                |                  | ~                          |  |  |  |
| 혼민경력<br>(법률혼 기준)            | 없음 🔽                    |                                                   |                   |                  |                            |  |  |  |
| 예정(희망)배우자의                  | ○ 중국 ○ 중국               | ○ 중국 ○ 중국(조선족) ○ 베트남 ○ 필리핀 ○ 캄보디아 ○ 몽골 ○ 우즈벡 ○ 태국 |                   |                  |                            |  |  |  |
| 국석<br>예정(희망)배우자와            | () 기타 () 아직             | 모름                                                |                   |                  |                            |  |  |  |
| 혼인신고 여부                     | 한국 : 〇 했음               | ◉ 안했음                                             | 외국 : 〇 :          | 밳음 ◉ 안했음         |                            |  |  |  |
| 참가동기                        | ○ 결혼중개업체                | 안내 🖲 법무부                                          | 홈페이지 〇 친지 등 지     | 1인 안내 ○ 시민단초     | ∥ 안내 ○ 신문,방송 등 언론          |  |  |  |
| 참가사무소 및 일자                  | Q.교육장소조회                | 수원출입국·외                                           | 국인청 20190919      | 13:30 수원출입       | 국 3층 대회의실                  |  |  |  |
| 인은 상기 내용이 법두<br>이익을 받아도 이의가 | 부의 사증발급 업덕<br>없음을 확인합니다 | 루 관련 용도에 한<br>. 🗌 <b>예</b>                        | 해 활용되는 것에 동의히     | 하며, 만일 사실과 다     | 를 경우 외국인 배우자 초정에           |  |  |  |
| 위와같이 제공한 개인                 | 정보는 법무부의 시              | F증발급 업무 관련                                        | 면 용도에 한하여 사용되     | 며, [공공기관의 개      | <b>인정보 보호에 관한 법률]</b> 에 따라 |  |  |  |
| .호됩니다.                      |                         |                                                   |                   |                  | 수정 🕩 집수취소 🕩                |  |  |  |
| ▶ 화면 아리<br>식으며 ㅠ            | 쪽에 접수<br> 육장소 콜         | -취소 버<br>즈회 버튼                                    | 튼이 있고 :<br>을 눌러 교 | 교육장소 또<br>육장소와 ' | 또는 일정을 변경하<br>일정을 변경하고 수   |  |  |  |

# 5 국제결혼 안내프로그램 교육비

교육비가 있나요?

O 국제결혼 안내프로그램 교육은 별도의 참가비나 교육비가 없습니다.